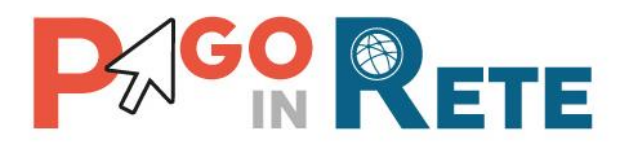

# MANUALE UTENTE

# Funzioni di configurazione

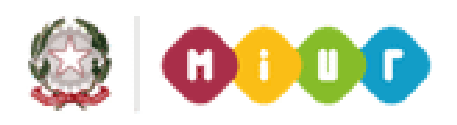

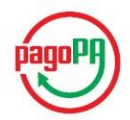

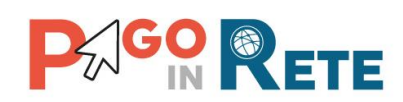

# Indice dei contenuti

| 1.  | INTRODUZIONE                   | 3  |
|-----|--------------------------------|----|
| 1.1 | . DEFINIZIONI E ACRONIMI       | 4  |
| 2.  | HOME PAGE                      | 5  |
| 3.  | ANAGRAFE CONTI CORRENTI        | 9  |
| 4.  | ANAGRAFE CAUSALE               | 14 |
| 5.  | ASSOCIAZIONE VERSANTE ALUNNO   | 17 |
| 6.  | ASSOCIAZIONE ALUNNO VERSANTE   | 20 |
| 7.  | IMPORTA ASSOCIAZIONI           | 23 |
| 8.  | CARICA ANAGRAFICHE ALUNNI      | 25 |
| 9.  | PIANO DEI CONTI                | 27 |
| 10. | ACCERTAMENTI                   | 29 |
| 11. | GESTIONE RAPPRESENTANTE CLASSE | 32 |
| 13. | DATI AGGIUNTIVI SCUOLA         |    |
| 14. | PAGINA DOWNLOAD                |    |

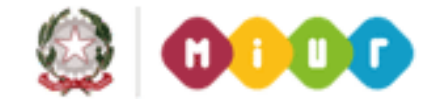

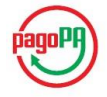

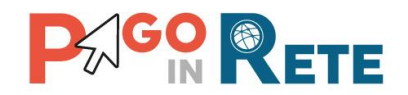

# 1. Introduzione

Il Ministero dell'Istruzione, dell'Università e della Ricerca, nell'ambito degli interventi previsti dal Piano Nazionale Scuola Digitale, ha realizzato una piattaforma per la digitalizzazione dei pagamenti a favore degli istituti scolastici.

Il sistema Pago in Rete realizzato dal MIUR risponde ai requisiti espressi nelle Linee Guida dall'Agenzia per l'Italia Digitale (AgID) e si interfaccia con il Nodo dei Pagamenti SPC, una piattaforma tecnologica che assicura l'interoperabilità tra pubbliche amministrazioni e Prestatori di Servizi di Pagamento (PSP).

Il sistema Pago in Rete mette a disposizione degli utenti amministrativi scolastici le funzionalità necessarie per gestire l'intero ciclo di vita di un pagamento, dalla sua emissione fino alla riconciliazione e alla predisposizione dei dati da inviare/esportare verso i sistemi contabili per la creazione automatica delle reversali di incasso.

Il sistema permette, tramite funzioni ad uso specifico delle famiglie, l'esecuzione dei pagamenti emessi dalla Scuola consentendo ai genitori di scegliere tra più strumenti di pagamento (addebito su conto corrente, carta di credito, tramite Poste) e il PSP che offre le condizioni migliori.

Il sistema Pago in Rete permette agli istituti scolastici:

- la gestione dell'evento di pagamento
- la gestione del flusso del pagamento
- la ricerca e la visualizzazione dei pagamenti
- la verifica in tempo reale sui pagamenti effettuati
- la riconciliazione dei pagamenti
- la predisposizione dei dati delle reversali da inviare/esportare verso i sistemi contabili.

Le funzionalità che saranno trattate in questo manuale utente sono quelle relative alle Funzioni di Configurazione, funzioni propedeutiche e di supporto alla gestione del ciclo di vita dei pagamenti.

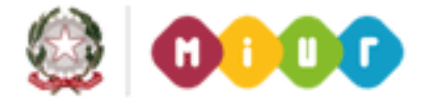

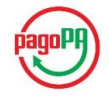

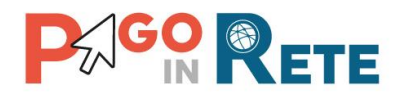

#### 1.1. Definizioni e acronimi

| Definizione/Acronimo | Descrizione                                       |
|----------------------|---------------------------------------------------|
| AA                   | Assistente Amministrativo                         |
| AgID                 | Agenzia per l'Italia Digitale                     |
| CAD                  | Codice dell'Amministrazione Digitale              |
| DS                   | Dirigente Scolastico                              |
| DSGA                 | Direttore dei Servizi Generali ed Amministrativi  |
| IUV                  | Identificativo Univoco di Versamento              |
| pagoPA®              | Sistema dei pagamenti a favore delle pubbliche    |
|                      | amministrazioni e dei gestori di pubblici servizi |
| PSP                  | Prestatore dei Servizi di Pagamento               |
| RPT                  | Richiesta Telematica di Pagamento                 |
| RT                   | Ricevuta Pagamento                                |
| SIDI                 | Sistema Informativo dell'Istruzione               |

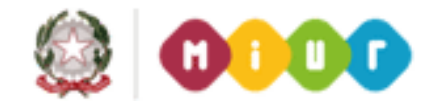

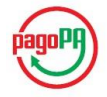

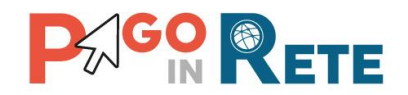

# 2. Home Page

Il sistema PagoInRete è accessibile dal portale SIDI del MIUR inserendo le credenziali SIDI per i profili utente:

- 1 DS Dirigente Scolastico
- 2 DSGA Direttore dei Servizi Generali ed Amministrativi
- 3 AA Assistente Amministrativo

e attivando la voce di menu Pagamenti telematici ightarrow Pago in Rete

| pubblica. struzione.it                                                                                                    |          |  |  |  |  |
|----------------------------------------------------------------------------------------------------|----------|--|--|--|--|
|                                                                                                    |          |  |  |  |  |
| area riservata                                                                                                    |          |  |  |  |  |
| Benvenuto Cognome Nome [Esci] >> Ho                                                                                              | ome      |  |  |  |  |
| I tuoi servizi<br>+ Assistenza<br>+ Formazione                                                                                   | Intranet |  |  |  |  |
| + Gestione Utenze<br>- Pagamenti telematici<br>Pago in Rete<br>Utilizzando le applicazioni di o<br>L'uso delle applicazioni deve |          |  |  |  |  |

A seconda del profilo utente il sistema Pago in Rete propone una Home page con le funzionalità all'uso delle quali è abilitato.

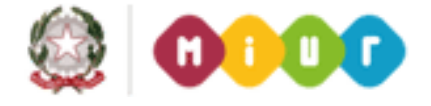

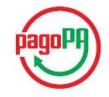

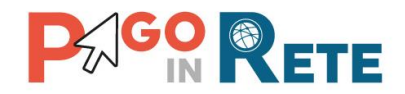

La Home page del profilo DS è la seguente:

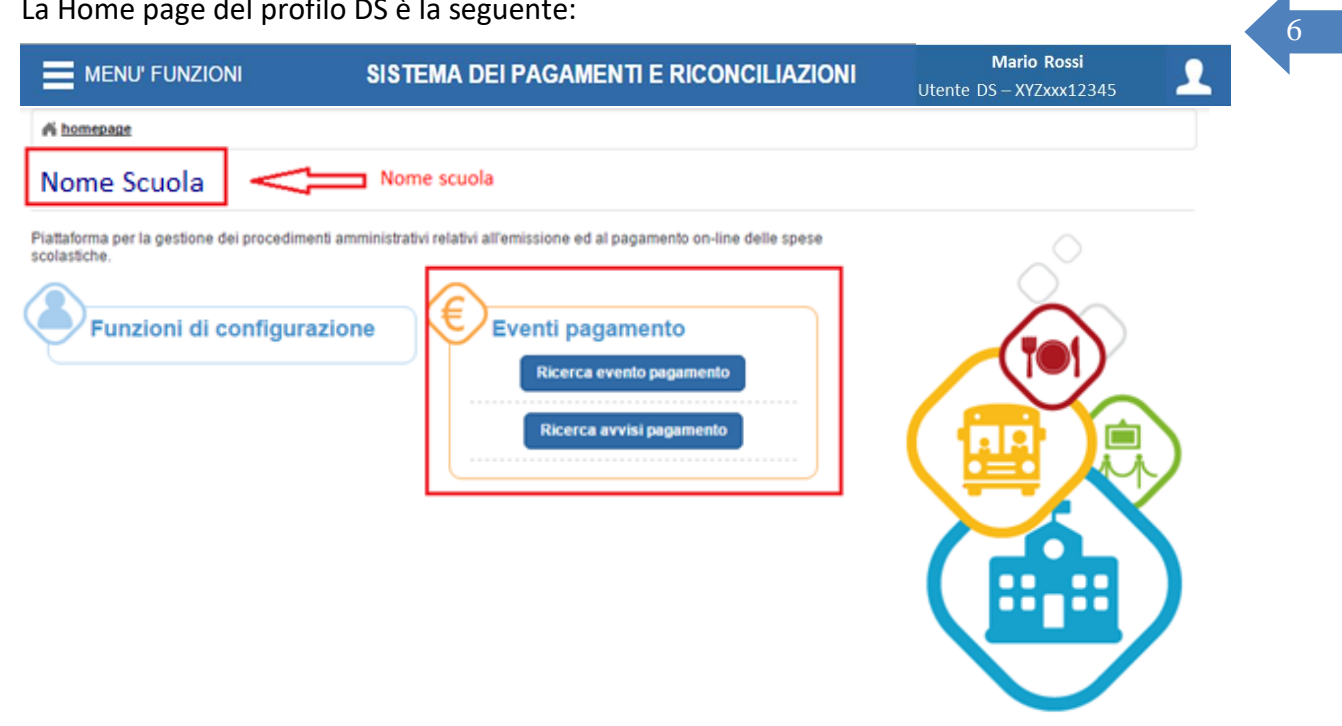

L'utente Dirigente Scolastico è abilitato alle seguenti funzionalità:

- 1 Ricerca e visualizzazione eventi pagamento
- 2 Approvare o rigettare un evento pagamento
- 3 Ricerca e visualizzazione avvisi pagamento

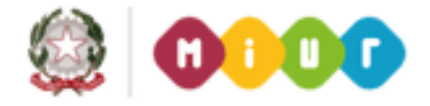

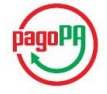

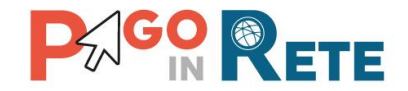

La Home page dei profili DSGA e AA è la seguente:

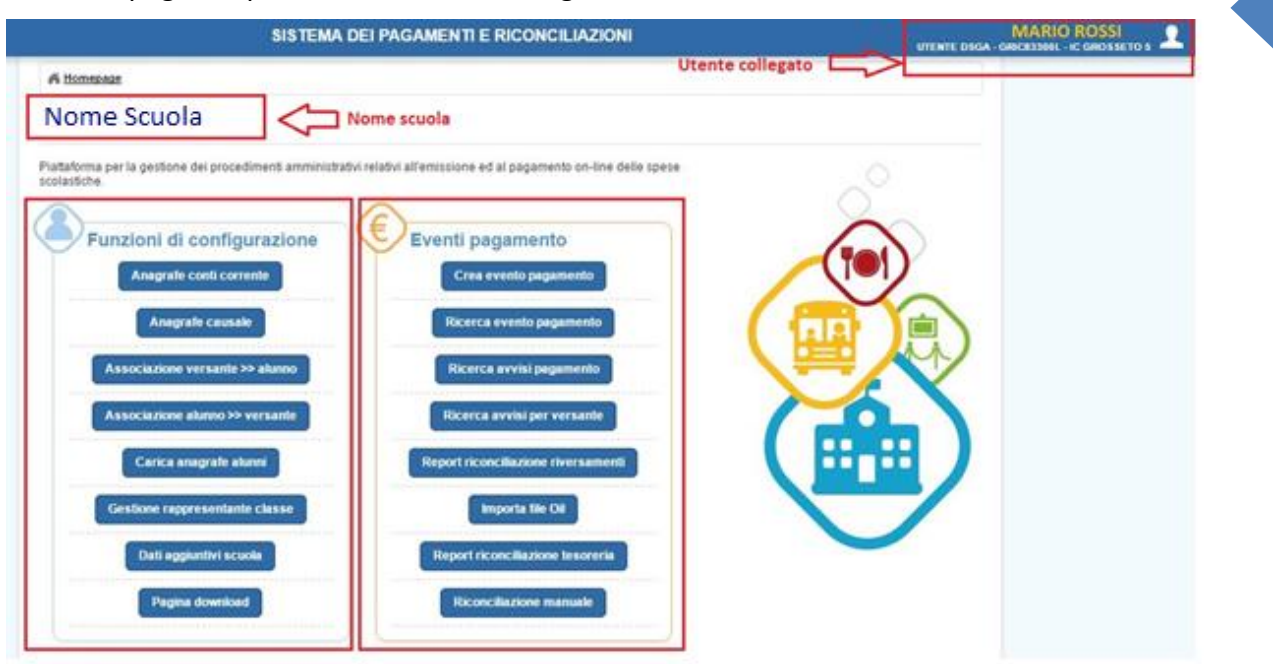

Le funzioni di configurazione, oggetto di questo manuale, sono propedeutiche e di supporto alla gestione del ciclo di vita dei pagamenti e forniscono il supporto operativo agli utenti DSGA e AA per l'inserimento delle informazioni necessarie per l'emissione degli avvisi di pagamento.

Il manuale è rivolto quindi ai profili DSGA e AA che sono abilitati all'uso delle seguenti funzionalità:

- <u>Anagrafe conti corrente</u>
- <u>Anagrafe causale</u>
- Associazione versante >> alunno
- <u>Associazione alunno >> versante</u>
- Importa associazioni
- Carica anagrafe alunni
- Piano dei conti
- <u>Accertamenti</u>
- <u>Gestione rappresentante classe</u>
- Dati aggiuntivi scuola
- Pagina download

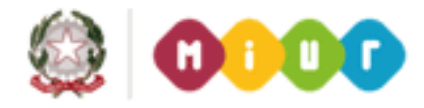

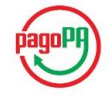

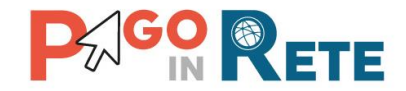

**NOTA BENE**: l'elenco completo delle funzioni di configurazione è presente nel menu SIDI accessibile a sinistra: Menu funzioni – Sistema pagamenti e riconciliazioni.

| MENU' FUNZIONI - SISTEMA PAGAMENTI E<br>RICONCILIAZIONI |   | SISTEM                                     |
|---------------------------------------------------------|---|--------------------------------------------|
| Eventi pagamento                                        | > |                                            |
| Funzioni di configurazione                              | ~ |                                            |
| Anagrafe conti correnti                                 |   | limenti amministrativi relati <sup>,</sup> |
| Anagrafe causali                                        |   | urazione                                   |
| Associazione versante >> alunno                         |   | orrente                                    |
| Associazione alunno >> versante                         |   |                                            |
| Importa associazioni                                    |   | Isale                                      |
| Importa anagrafica alunni                               |   | ite >> alunno                              |
| Piano dei conti                                         |   | >> versante                                |
| Accertamenti                                            |   |                                            |
| Gestione rappresentante classe                          |   | e alunni                                   |
| Pagina download                                         |   | tante classe                               |
|                                                         |   |                                            |
|                                                         |   | scuola                                     |
|                                                         |   | load                                       |
|                                                         |   |                                            |

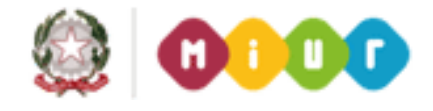

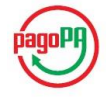

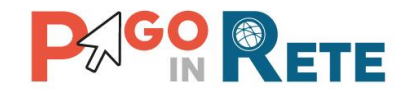

# 3. Anagrafe Conti Correnti

Una volta effettuato l'accesso l'utente con profilo DSGA o AA dalla propria Home Page nella sezione Funzioni di configurazione seleziona la voce di menu Anagrafe conti correnti.

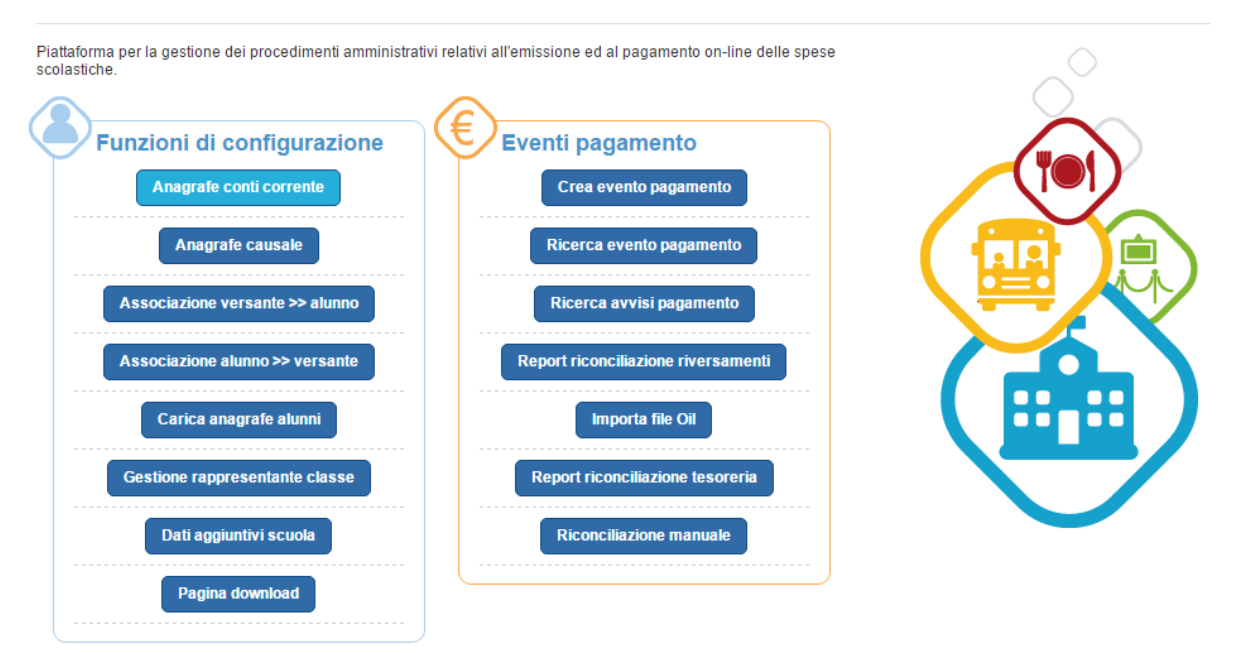

Una volta selezionata la voce Anagrafe conti corrente l'utente visualizza l'elenco dei conti correnti utilizzati dalla Scuola come istituti di credito beneficiari dei pagamenti.

In questo elenco troviamo:

- 1) Conto corrente di Tesoreria pre caricato a sistema insieme ai dati della Scuola
- 2) Conto corrente dell'Agenzia delle Entrate, beneficiario esterno dei pagamenti emessi dalla Scuola e pre caricato a sistema. Per tutte le regioni italiane ad esclusione della Sicilia il conto visualizzato e utilizzabile è il "1016". Per gli istituti scolastici della Sicilia, regione a statuto speciale, il conto visualizzato e utilizzabile è il "205906".
- 3) Eventuale conto corrente postale di appoggio della Scuola

I dati del conto corrente di Tesoreria e quelli dell'Agenzia delle Entrate non sono modificabili.

Le informazioni visualizzate dal sistema PagoInRete all'apertura della pagina "Anagrafe conti correnti" sono:

- Banca
- Conto corrente
- IBAN
- Interna/Esterna
- Banca/Posta
- Tesoreria
- Stato
- Certificato

**1** È possibile visualizzare i dati di uno dei conti correnti presenti nella lista attivando l'apposita icona funzionale.

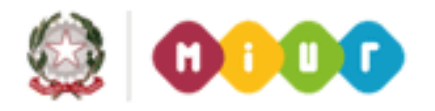

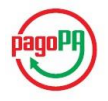

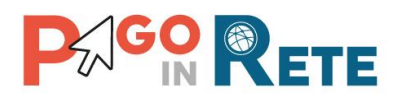

| DESCRIZIONE   | CONTO CORRENTE | IBAN                         | INTERNA / ESTERNA | BANCA / POSTA | TESORIERA | STATO  | CERTIFICATO | 1 |
|---------------|----------------|------------------------------|-------------------|---------------|-----------|--------|-------------|---|
| enzia         | 545400002      | IT27G076060260200000200002   | Interna           | Banca         | SI        | Attivo | SI          |   |
| nto Tesoreria | 3100005        | IT20N085/0000200001301000002 | Interna           | Posta         | NO        | Attivo | SI          | Q |
| enzia         | 1016           | IT96R0123454321000000000000  | Esterna           | Banca         | NO        | Attivo | SI          | Q |

**2** Attivando il pulsante "Aggiungi/Modifica conto corrente postale" è possibile inserire i dati di un conto corrente postale se non è già presente a sistema oppure modificare i dati del conto corrente postale già presente.

**3** Nel caso in cui l'utente non voglia fare modifiche o inserimenti, può azionare il pulsante Chiudi e il sistema chiuderà la pagina "Anagrafe conti correnti" e proporrà all'utente la propria Home page.

| nagrafe                                                                | conti correnti                                              |                             |                                                                                                    |                                                                                                |                                         |        |             |      |
|------------------------------------------------------------------------|-------------------------------------------------------------|-----------------------------|----------------------------------------------------------------------------------------------------|------------------------------------------------------------------------------------------------|-----------------------------------------|--------|-------------|------|
|                                                                        |                                                             |                             |                                                                                                    |                                                                                                |                                         |        | Pagi        | ne 🚺 |
| DESCRIZIO                                                              | ONE CONTO CORRENTE                                          | IBAN                        | INTERNA / ESTERNA                                                                                                    | BANCA / POSTA                                                                                  | TESORIERA                               | STATO  | CERTIFICATO |      |
| Conto Tesoreria I                                                      | 000130101213                                                | IT45R0760103200000030101213 | Interna                                                                                                    | Banca                                                                                          | SI                                      | Attivo | SI          | Q    |
| Poste                                                                  | 00261602                                                    | IT2602.602 260000000261602  | Interna                                                                                                    | Posta                                                                                          | NO                                      | Attivo | SI          | Q    |
| genzia delle entra                                                     | ate 1016                                                    | IT45R0760103200000000001016 | Esterna                                                                                                    | Posta                                                                                          | NO                                      | Attivo | SI          | 0    |
| di dettaglio del                                                       | 2 C                                                         | Aggiungi/Modifica conto c   | orrente postale Cl                                                                                                    | niudi 🤇                                                                                        | 3                                       | ;      |             |      |
| i di dettaglio del<br>Descrizione                                      | 2 Conto corrente                                            | Aggiungi/Modifica conto c   | orrente postale Ci                                                                                                    | niudi                                                                                          | 3<br>21/04/2015                         |        |             |      |
| i di dettaglio del<br>Descrizione<br>IBAN                              | 2 Conto corrente<br>Conto Tesoreria<br>IT20N085192130000013 | Aggiungi/Modifica conto o   | orrente postale Ct<br>Dai<br>Dai                                                                                                    | niudi                                                                                          | 3 21/04/2015                            |        | 1           |      |
| i di dettaglio del<br>Descrizione<br>IBAN<br>Telefono                  | 2 Conto corrente<br>Conto Tesoreria<br>IT20N085192130000013 | Aggiungi/Modifica conto c   | orrente postale Cl<br>Dai<br>Dai<br>Dai                                                                                                    | niudi                                                                                          | 3<br>21/04/2015<br>01/07/2014           |        |             |      |
| i di dettaglio del<br>Descrizione<br>IBAN<br>Telefono<br>Nome contatto | 2 Conto corrente<br>Conto Tesoreria<br>IT20N085192130000013 | Aggiungi/Modifica conto o   | Dailandia Dailandia | niudi<br>la apertura conto<br>la pubblicazione<br>la inizio validità<br>la fine validità       | 3<br>21/04/2015<br>01/07/2014           |        |             |      |
| i di dettaglio del<br>Descrizione<br>IBAN<br>Telefono<br>Nome contatto | 2 Conto corrente<br>Conto Tesoreria<br>IT20N085192130000013 | Aggiungi/Modifica conto c   | orrente postale Cl<br>Dai<br>Dai<br>Sta                                                                                                    | niudi<br>la apertura conto<br>la pubblicazione<br>la inizio validità<br>la fine validità<br>to | 3<br>21/04/2015<br>01/07/2014<br>Attivo |        |             |      |

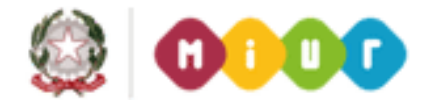

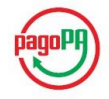

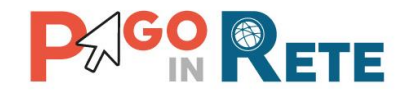

Nel caso in cui l'utente abbia azionato il pulsante "Aggiungi/Modifica conto corrente postale" (riferimento 2) il sistema presenta all'utente una pagina organizzata in due sezioni:

**Sezione 1:** in questa sezione sono riportati i dati del conto corrente postale. All'apertura della pagina nessun dato è presente e tutti i campi sono vuoti e editabili per consentire l'inserimento di un nuovo conto corrente postale.

Sezione 2: conto corrente postale in uso nel sistema con le icone funzionali per visualizzare o per modificare i dati del conto. Il conto corrente viene visualizzato nel colore verde se il conto è certificato da AgID, viene visualizzato nel colore rosso se il conto non è certificato da AgID. Se la scuola non possiede un conto corrente postale questa sezione è vuota.

**4** "Inserisci conto postale": attivando questo pulsante il sistema chiede conferma all'utente di registrare i dati inseriti in sostituzione del conto corrente esistente o come inserimento per la prima volta del conto corrente postale. L'utente può confermare o annullare. Se sceglie Annulla il sistema ripropone la pagina di inserimento del conto, se l'utente sceglie Conferma il sistema registra i dati inseriti in sostituzione del conto corrente se presente o come primo inserimento se il conto postale non è presente. Il sistema avvisa l'utente che il conto creato non sarà utilizzabile come conto beneficiario dei pagamenti fino a quando non sarà certificato da AgID.

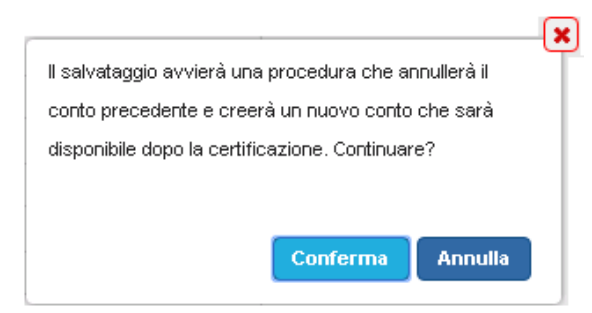

**5** "Chiudi": l'utente attiva questo pulsante nel caso in cui non voglia apportare nessuna modifica o inserimento.

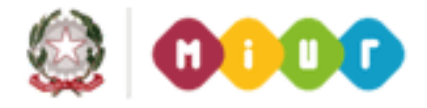

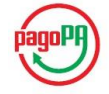

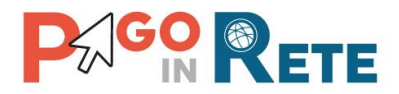

| zione 1                         | Sezione 2 |                                         |             |  |  |  |
|---------------------------------|-----------|-----------------------------------------|-------------|--|--|--|
| nserisci conto corrente postale | Elenco    | Elenco conti correnti postali esistenti |             |  |  |  |
| Agenzia *                       | AGENZIA   | IBAN                                    | DESCRIZIONE |  |  |  |
| odice BIC *                     | Р         | IT000000000000000000000000000000000000  | P1 Q 🖍      |  |  |  |
| Codice IBAN *                   |           |                                         |             |  |  |  |
| Conto corrente *                |           |                                         |             |  |  |  |
| ndirizzo:                       |           |                                         |             |  |  |  |
| lome contatto:                  |           |                                         |             |  |  |  |
| 'elefono:                       |           |                                         |             |  |  |  |
| Data apertura *                 |           |                                         |             |  |  |  |
|                                 |           |                                         |             |  |  |  |

6 Attivando questa icona funzionale l'utente può visualizzare i dati del conto corrente postale.

7 Il sistema aggiorna la pagina visualizzando i dati del conto.

8 Attivando questa icona funzionale l'utente può modificare i dati del conto corrente postale.

**9** Il sistema aggiorna la **Sezione 1** visualizzando i dati del conto corrente postale in modalità modifica (campi editabili).

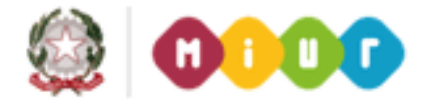

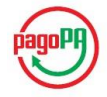

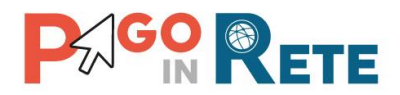

| risci conto corrente postale | Elenco cont        | Elenco conti correnti postali esistenti |            |    |  |  |
|------------------------------|--------------------|-----------------------------------------|------------|----|--|--|
| ia *                         | AGENZIA            | IBAN                                    | DESCRIZION | ΫΫ |  |  |
| *                            | Pı IT              | 000006000000000000000000000000000000000 | 01 Pi      | 00 |  |  |
| *                            | Agenzia:           | Poste (A                                | ittivo)    |    |  |  |
| B *                          | Codice BIC:        | RTEE                                    |            |    |  |  |
|                              | Codice IBAN:       | IT/000000000000000                      | 0000003001 |    |  |  |
|                              | Conto corrente:    | 100003001                               |            |    |  |  |
| 0.                           | Indirizzo:         | via fulda                               | $\leq$     | 7  |  |  |
|                              | Nome contatto:     | giacomo                                 |            |    |  |  |
| *                            | Telefono:          | 4242423                                 |            |    |  |  |
| lidità *                     | Data apertura:     | 21/04/2015                              |            |    |  |  |
|                              | Data inizio validi | ità: 21/04/2015                         |            |    |  |  |

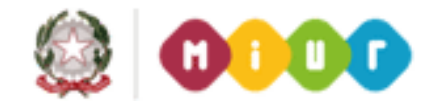

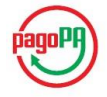

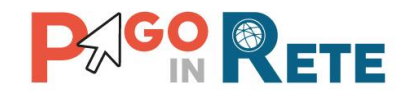

# 4. Anagrafe Causale

Una volta effettuato l'accesso l'utente con profilo DSGA o AA dalla propria Home Page nella sezione Funzioni di configurazione seleziona la voce di menu Anagrafe causale.

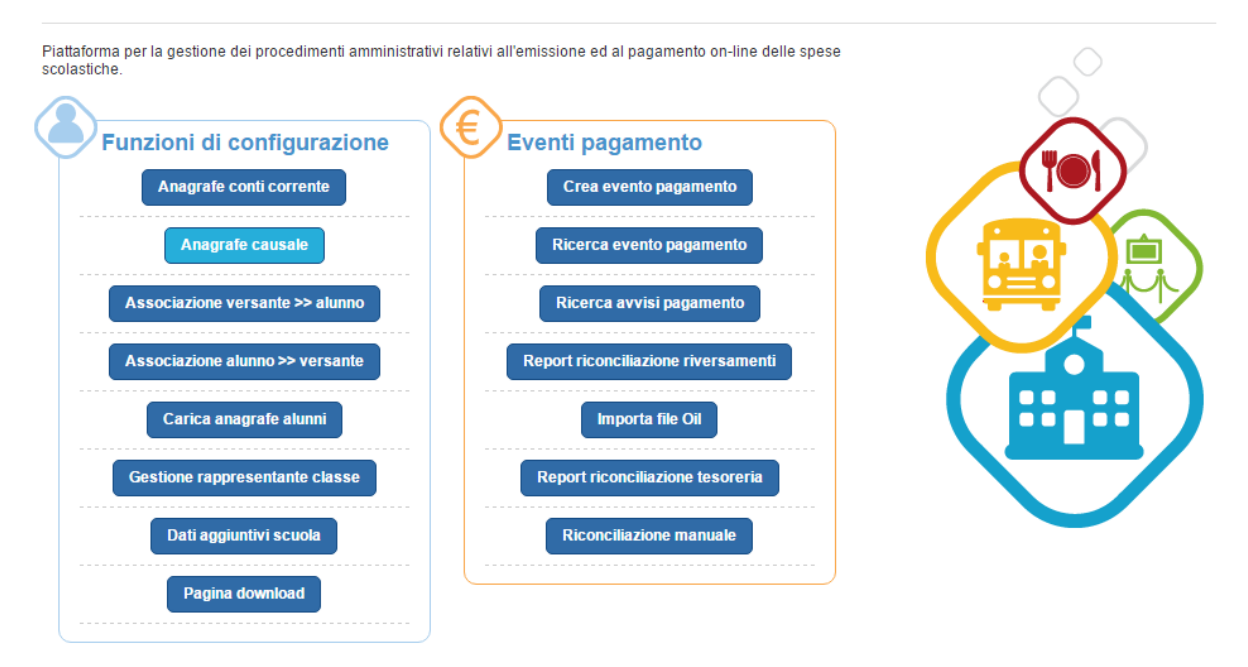

L'inserimento delle Causali è propedeutico alla creazione degli eventi di pagamento, nel sistema sono già pre caricate le Categorie di causali individuate dall'Amministrazione e riportate nel seguito:

- Erogazione liberale A.O.F.
- Tassa di iscrizione e di frequenza
- Tassa di maturità
- Visite di istruzione
- Mensa
- Attività sportive, ludiche e corsi
- Assicurazioni

L'istituto scolastico crea le proprie anagrafiche causali attribuendole alle categorie presenti a sistema.

La pagina per l'inserimento delle causali è suddivisa in due sezioni:

- **Sezione 1**: in questa sezione l'utente DSGA/AA può inserire una nuova causale, riempiendo tutti i campi presenti, obbligatori per il salvataggio della causale.
- Sezione 2: in questa sezione l'utente DSGA/AA visualizza l'elenco delle causali già inserite.

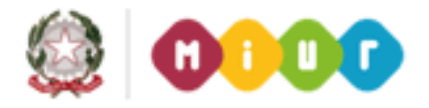

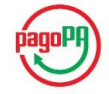

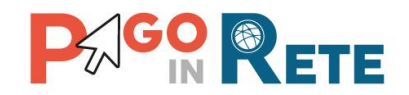

# Sezione 1

In questa sezione l'utente DSGA/AA inserisce i dati richiesti dal sistema per l'inserimento di una nuova causale di pagamento compilando i campi come segue:

1 seleziona dalla lista la categoria di appartenenza della nuova causale;

2 seleziona dalla lista l'anno scolastico di riferimento della nuova casuale:

- Anno scolastico <u>precedente</u> se in SIDI è presente l'anagrafica della Scuola per quell'anno scolastico;
- Anno scolastico <u>in corso</u> se in SIDI è presente l'anagrafica della Scuola per quell'anno scolastico;
- Anno scolastico <u>successivo</u> se in SIDI è presente l'anagrafica della Scuola per quell'anno scolastico;

La mancata presenza in questa lista di uno di questi anni scolastici significa che per quell'anno in SIDI non sono presenti i dati anagrafici della Scuola.

**3** inserisce una descrizione della causale, che identificherà la nuova causale inserita all'interno del sistema;

**4** attiva il pulsante "Inserisci causale" per salvare i dati inseriti e creare la nuova causale che sarà riportata dal sistema nella **Sezione 2**;

**5** attiva il pulsante "Chiudi" per chiudere la maschera Anagrafe causale. Nel caso in cui l'utente abbia compilato i campi e prima di chiudere non abbia attivato il pulsante "Inserisci causale", i dati inseriti andranno persi.

# Sezione 2

In questa sezione l'utente DSGA/AA inserisce visualizza e eventualmente cancella le causali inserite e presenti a sistema.

Le informazioni visualizzate sono:

- Categoria
- Descrizione causale
- Anno scolastico

**6** Attraverso l'icona funzionale l'utente può cancellare una casuale dalla lista. Questa operazione è possibile solo se la causale non è ancora stata utilizzata per emettere avvisi di pagamento.

Nel caso in cui la causale sia già in uso il sistema non consente la sua cancellazione e visualizza il seguente messaggio:

Causale utilizzata in avvisi di pagamento emessi. Impossibile cancellarla

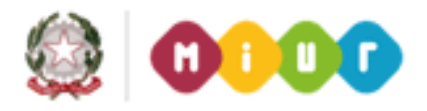

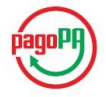

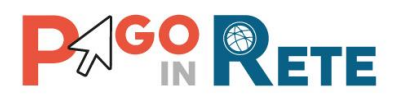

1

35

#### Anagrafe causale

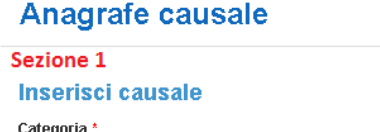

4 Inserisci causale

| Sezione 1               |       |
|-------------------------|-------|
| Inserisci causale       | ٦Ļ    |
| Categoria *             | V     |
| <seleziona></seleziona> | ÷     |
| Anno scolastico *       |       |
| <seleziona></seleziona> | 2 🔁 🗘 |
| Descrizione causale: *  |       |
| (                       | 3     |

Chiudi

| Sezione 2<br>Lista causali            |                                              |                    | б<br>П |
|---------------------------------------|----------------------------------------------|--------------------|--------|
| CATEGORIA                             | DESCRIZIONE CAUSALE                          | ANNO<br>SCOLASTICO | V      |
| Erogazione liberale<br>A.O.F.         | Prova x evento                               | 2015/16            | ٢      |
| Erogazione liberale<br>A.O.F.         | Contributo volontario<br>Iaboratorio         | 2015/16            | î      |
| Mensa                                 | Buono pasto                                  | 2015/16            | Î      |
| Erogazione liberale<br>A.O.F.         | Contributo offerta formativa<br>a.s. 2016/17 | 2016/17            | Î      |
| Assicurazioni                         | Spese obbligatorie iscrizione                | 2016/17            | Î      |
| Tassa di iscrizione e di<br>frequenza | Tassa Iscrizione per la<br>Classe Quarta     | 2016/17            | Î      |
| Erogazione liberale<br>A.O.F.         | Contributo volontario<br>Iaboratorio 2017    | 2016/17            | Ô      |
| Tassa di iscrizione e di<br>frequenza | Tassa Iscrizione per la<br>Classe Quinta     | 2016/17            | Î      |

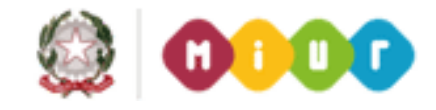

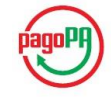

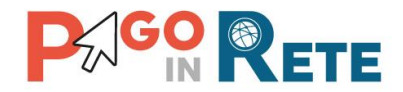

# 5. Associazione versante alunno

L'associazione del versante all'alunno è propedeutica alla notifica dell'avviso di pagamento emesso dall'istituto scolastico.

Per effettuare l'associazione l'utente DSGA/AA accede alle Funzioni di configurazione alla voce di menu Associazione Versante >> Alunno.

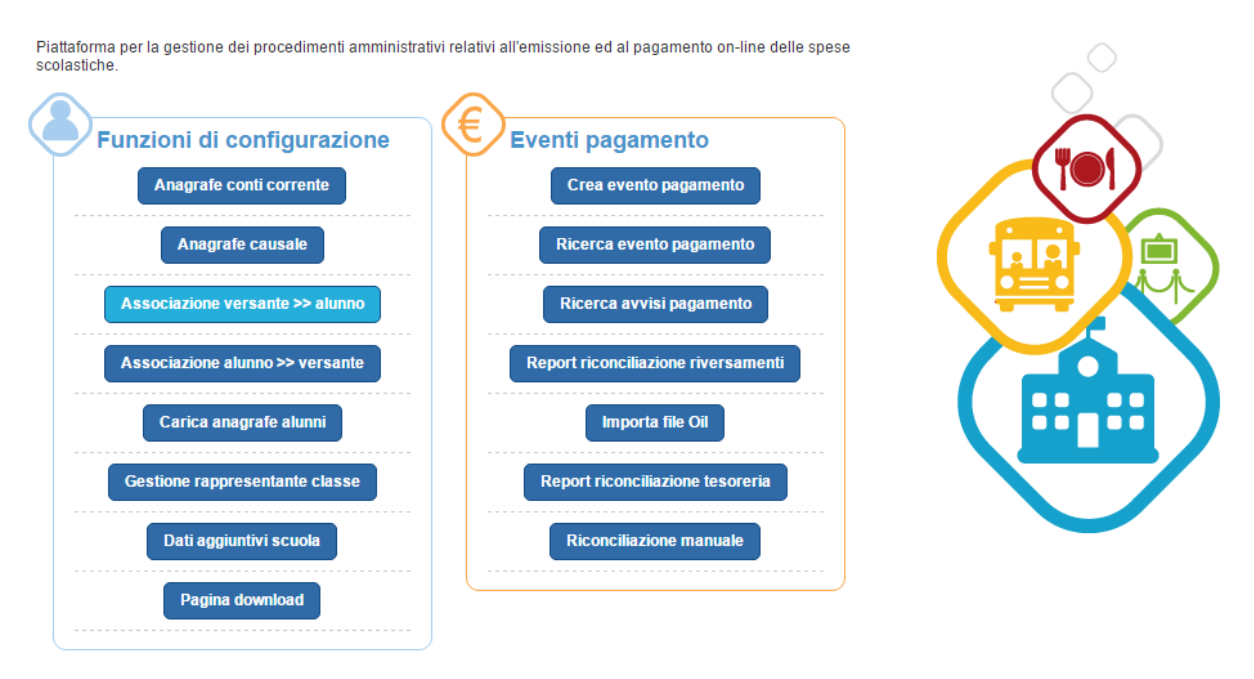

Di seguito le indicazioni di uso della funzione di associazione del Genitore/Familiare all'alunno:

#### Ricerca versante

**1** l'utente DSGA/AA inserisce il codice fiscale del versante, obbligatorio per effettuare la ricerca della sua presenza o meno a sistema.

2 l'utente DSGA/AA attiva il pulsante "Cerca versante".

#### Versante

**3** il sistema aggiorna la sezione Versante a destra nella pagina, si possono verificare due situazioni:

- a) Il versante è già noto al sistema, cioè il Genitore/Familiare ha già richiesto di essere registrato al sistema PagoInRete, in questo caso nel riquadro dedicato sono riportati, oltre al codice fiscale anche il nome, il cognome e l'indirizzo email.
- b) Il versante non è noto al sistema, il Genitore/Familiare non ha ancora fatto richiesta di registrazione al sistema PagoInRete, in questo caso nel riquadro dedicato è riportato solo il codice fiscale inserito dall'utente DSGA/AA in Ricerca versante e gli altri campi sono vuoti.

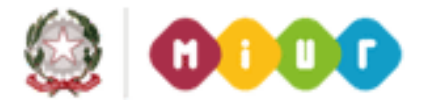

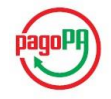

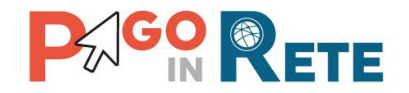

#### Associa alunno

**4** l'utente DSGA/AA inserisce il Codice Fiscale dell'alunno che vuole associare al versante.

**5** l'utente DSGA/AA seleziona il Tipo di relazione esistente tra il versante e l'alunno tra i seguenti valori:

- a) Padre
- b) Madre
- c) Delegato
- d) Responsabilità genitoriale
- e) Sé medesimo

**6** l'utente DSGA/AA attiva il pulsante "Associa alunno" e il sistema registra l'associazione inserita.

#### Lista alunni associati

**7** il sistema aggiorna la lista degli alunni associati con l'inserimento fatto dall'utente DSGA/AA. Si possono verificare due situazioni:

- a) L'anagrafica dell'alunno è già presente nel sistema perché sono stati emessi dalla scuola avvisi di pagamento a suo carico, in questo caso nella lista dopo l'inserimento dell'associazione il sistema riporta, oltre al codice fiscale, anche il nome e il cognome dell'alunno e il tipo relazione con il versante.
- b) L'anagrafica dell'alunno non è presente nel sistema perché non sono stati emessi dalla scuola avvisi di pagamento a suo carico, in questo caso nella lista dopo l'inserimento dell'associazione il sistema riporta solo il codice fiscale, mentre nome, cognome e tipo relazione con il versante sono vuoti.

**8** l'utente DSGA/AA attraverso l'icona funzionale può eliminare un'associazione esistente tra il versante e l'alunno, azionando l'icona il sistema chiede conferma.

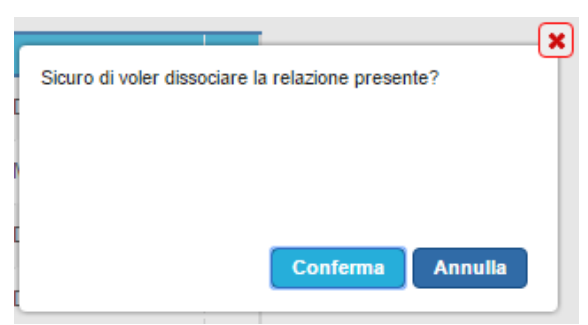

**9** l'utente attiva il pulsante "Chiudi" per chiudere la maschera Associa versante ad alunno. Nel caso in cui l'utente non abbia salvato l'associazione scelta prima di chiudere, i dati inseriti andranno persi.

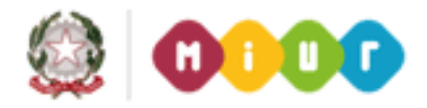

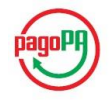

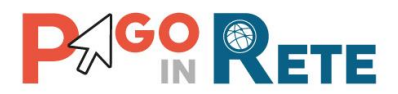

#### Associazione versante >> alunno

#### Associa versante ad alunno

| Ricerca versante                                                                           | Versante                                     |
|--------------------------------------------------------------------------------------------|----------------------------------------------|
| Codice fiscale: * MGNNZR91T12H501S 1                                                       | Codice fiscale: GNNZR91T12H501 Nome: Nome:   |
| Cerca versante 2                                                                           | Cognome: Cognome: Email: Cognome284@email.it |
| Associa alunno                                                                             |                                              |
| Codice fiscale: * Tipo relazione: *                                                        |                                              |
| Seleziona>                                                                                 | ÷                                            |
| 4<br>5 Seleziona><br>Padre<br>Madre<br>Delegato<br>Responsabile genitoriale<br>Sè medesimo | 3                                            |
| 6 Associa alunno                                                                           |                                              |
| Lista alunni associati                                                                     |                                              |
| NOME COGNOME CODICE FISCALE TIPO RELAZIONE                                                 |                                              |
| Giuliano Rossi BLDGLN72E17H501D Padre                                                      |                                              |
| Antonio Spanu SPNNTN03R08B180A Delegato                                                    |                                              |
| 9 Chiudi                                                                                   |                                              |

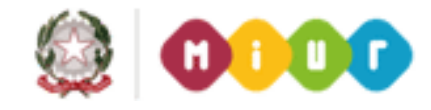

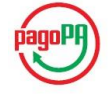

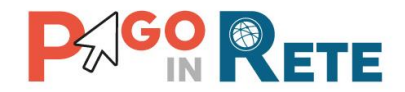

## 6. Associazione alunno versante

L'associazione dell'alunno al versante ha lo stesso funzionamento dell'associazione del versante all'alunno, con la differenza che la ricerca viene fatta a partire dal codice fiscale dell'alunno.

Per effettuare l'associazione l'utente DSGA/AA accede alle Funzioni di configurazione alla voce di menu Associazione Alunno >> Versante.

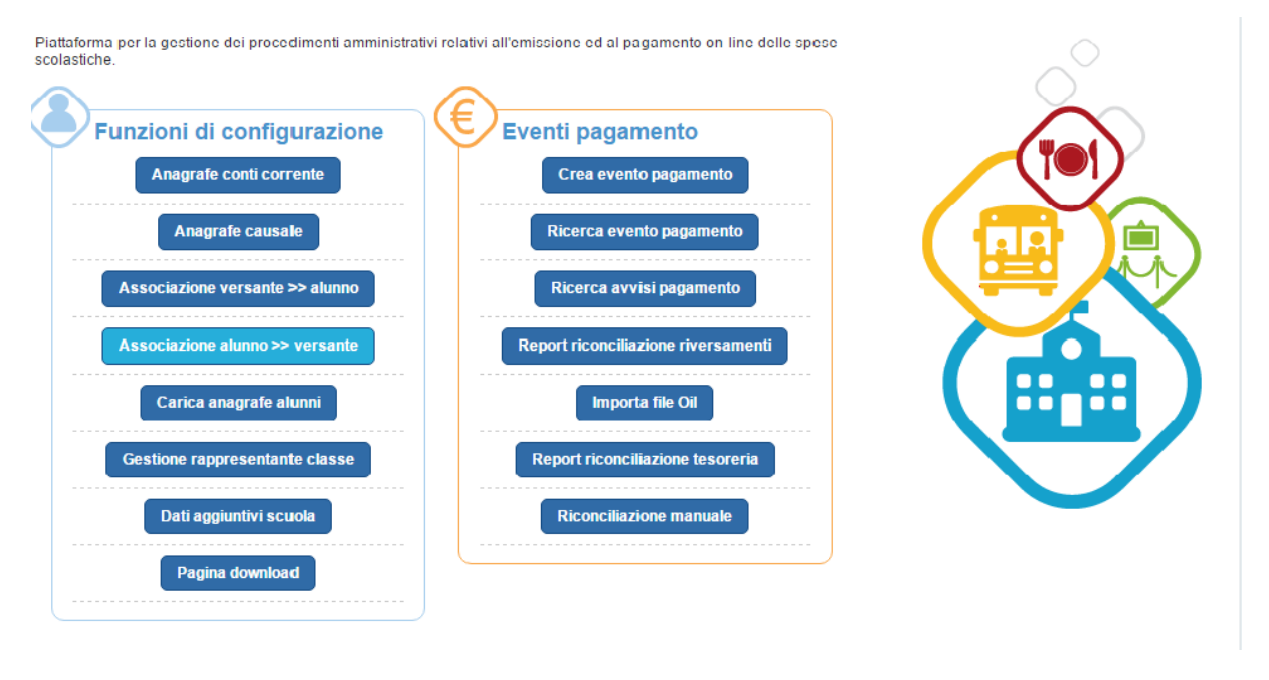

Di seguito le indicazioni di uso della funzione di associazione dell'alunno al Genitore/Familiare:

#### **Ricerca alunno**

**1** L'utente DSGA/AA inserisce il Codice Fiscale dell'Alunno, obbligatorio per effettuare la ricerca della sua presenza o meno a sistema.

2 L'utente DSGA/AA attiva il pulsante "Cerca alunno".

#### Alunno

**3** Il sistema aggiorna la sezione Alunno a destra nella pagina, si possono verificare due situazioni:

- a) L'alunno è già noto al sistema, la sua anagrafica è stata utilizzata per un evento di pagamento emesso da Pago in Rete, in questo caso nel riquadro dedicato sono riportati, oltre al codice fiscale, altri dati quali: nome, cognome, data di nascita, codice Plesso/Sede, indirizzo di studio, sezione e classe.
- b) L'alunno non è noto al sistema, la sua anagrafica non è stata utilizzata per un evento di pagamento emesso da Pago in Rete, in questo caso nel riquadro dedicato è riportato solo il codice fiscale inserito dall'utente DSGA/AA in Ricerca alunno e gli altri campi

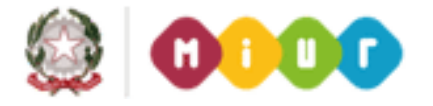

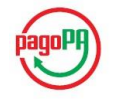

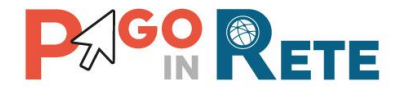

(nome, cognome, data di nascita, codice Plesso/Sede, indirizzo di studio, sezione e classe) sono vuoti.

#### Associa versante

**4** L'utente DSGA/AA inserisce il Codice Fiscale del versante che vuole associare all'alunno.

**5** L'utente DSGA/AA seleziona il Tipo di relazione esistente tra l'alunno e il versante tra i seguenti valori:

- a) Padre
- b) Madre
- c) Delegato
- d) Responsabilità genitoriale
- e) Sé medesimo

**6** L'utente DSGA/AA attiva il pulsante "Associa versante" e il sistema registra l'associazione inserita.

#### Lista versanti associati

**7** Il sistema aggiorna la lista dei versanti associati all'alunno con l'inserimento fatto dall'utente DSGA/AA. Si possono verificare due situazioni:

- a) L'anagrafica del versante è già presente nel sistema, cioè il Genitore/Familiare ha già richiesto di essere registrato al sistema Pago in Rete, in questo caso nella lista dopo l'inserimento dell'associazione il sistema riporta, oltre al codice fiscale, anche il nome e il cognome del versante e il tipo relazione con l'alunno.
- b) L'anagrafica del versante non è presente nel sistema, cioè il Genitore/Familiare non è registrato al sistema Pago in Rete, in questo caso nella lista dopo l'inserimento dell'associazione il sistema riporta solo il codice fiscale, mentre nome, cognome e tipo relazione con il versante sono vuoti.

**8** L'utente DSGA/AA attraverso l'icona funzionale può eliminare un'associazione esistente tra l'alunno e il versante, azionando l'icona il sistema chiede conferma.

| - | X                                                 |
|---|---------------------------------------------------|
| ļ | Sicuro di voler dissociare la relazione presente? |
|   |                                                   |
| P |                                                   |
| C | Conferma                                          |
| Ę |                                                   |

**9** L'utente attiva il pulsante "Chiudi" per chiudere la maschera Associa alunno a versante. Nel caso in cui l'utente non abbia salvato l'associazione scelta prima di chiudere, i dati inseriti andranno persi.

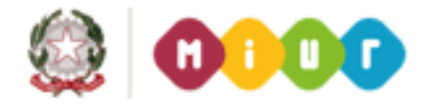

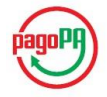

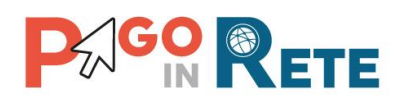

| Ricerca alunno                                                                                             | Alunno                                                               |
|----------------------------------------------------------------------------------------------------|----------------------------------------------------------------------|
| Codice fiscale: * MGNNZR91T12H501S                                                                         | Nome: Patrizio Cognome: Verdi                                        |
| 2 Cerca alunno                                                                                             | Data di nascita: Indirizzo:                                          |
| Associa versante                                                                                           |                                                                      |
| Codice fiscale: * Tipo relazione: * PNCWTR99C31H501E <seleziona></seleziona>                               |                                                                      |
| 4     5     Seleziona>       Padre     Madre       Delegato     Responsabile genitoriale       Sè medesimo | Codice plesso/sede: RMPC250005 Ind. di studio:<br>Sezione: Classe: 3 |
| Associa versante                                                                                           |                                                                      |
| Lista versanti associati                                                                                   |                                                                      |
| NOME COGNOME CODICE FISCALE TIPO RELAZIONE                                                                 |                                                                      |
| PNCWTR99C31H501F                                                                                           |                                                                      |
|                                                                                                    |                                                                      |

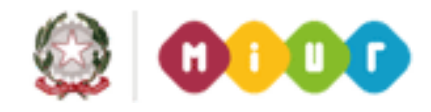

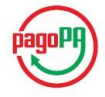

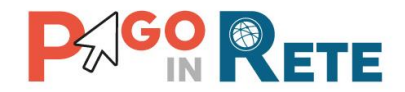

# 7. Importa associazioni

Attraverso la funzione "Importa associazioni" presente nelle Funzioni di configurazione l'utente DSGA/AA può importare massivamente le associazioni tra i versanti e gli alunni della scuola.

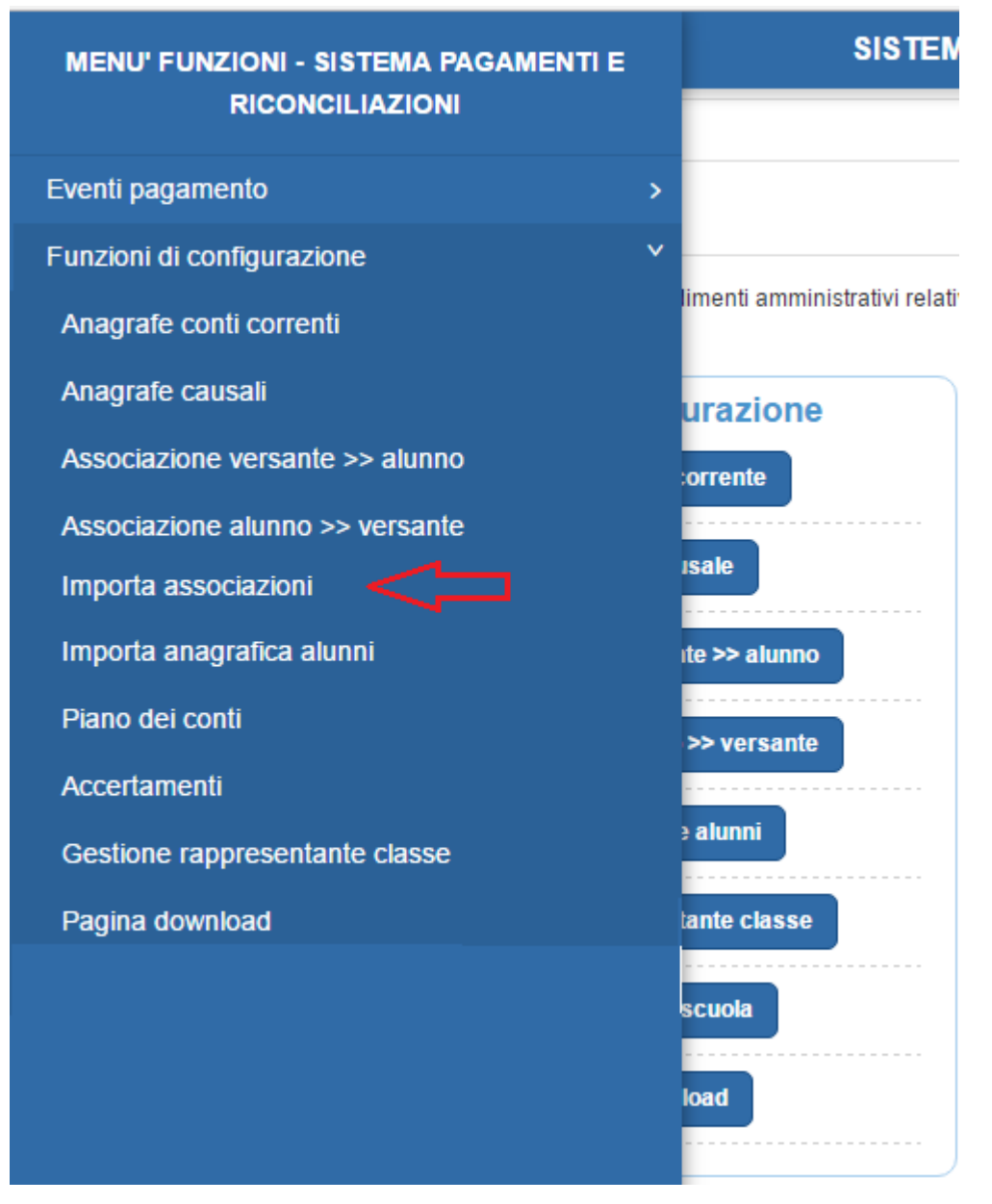

Di seguito le indicazioni di uso della funzione di importazione massiva delle associazioni dei versanti agli alunni:

**1** Nella pagina viene visualizzato l'elenco delle associazioni tra codice fiscale del versante e codice fiscale dell'alunno con il tipo di relazione registrate nel sistema.

**2** Per importare massivamente le associazioni tra versanti e alunni l'utente con il pulsante "Sfoglia" seleziona il file nel formato XML.

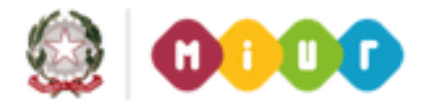

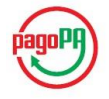

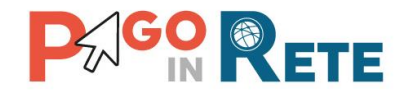

**3** L'utente attiva il pulsante "Carica file" e il sistema visualizza l'elenco aggiornato delle associazioni appena importate.

**4** L'utente ha la possibilità di scaricare un file nel quale può inserire le associazioni tra il codice fiscale del versante e il codice fiscale del pagatore e la relazione che li lega. Nel file è prevista una funzione di conversione nel formato XML compatibile con l'importazione all'interno del sistema PagoInRete. L'utente seleziona e importa il file con le associazioni create e il sistema aggiorna la visualizzazione della situazione attuale con i dati caricati.

**5** Attraverso il pulsante Chiudi l'utente chiude la pagina.

| CF VERSANTE                      | CF PAGATORI      | TIPO RELAZIONE           |
|----------------------------------|------------------|--------------------------|
| CONTNECR17G717Z                  | CCCNTN6CR17G717Z | SE MEDESIMO              |
| laad convertitore de Exect e XML | Sfoglia          | Nessun file selezionato. |

**1** Il sistema visualizza l'elenco nel quale sono riportate anche le associazioni appena importate.

| CF VERSANTE                                                                                                   |                                   | CF PAGATORI                                   | TIPO RELAZIONE                      |
|----------------------------------------------------------------------------------------------------|-----------------------------------|-----------------------------------------------|-------------------------------------|
| CCCNTN6CR17G717Z                                                                                              | CCCNTN6CR17G717Z                  | Z                                             | SE MEDESIMO                         |
| CCCNTN6CR17G717Z                                                                                              | C2Z NTN68R17G70NT                 | TI                                            | PADRE                               |
| onvertitore permette di generare il file xml per impor                                                        | tare massivamente le associazioni | Carica template con lista a                   | associazioni*                       |
| onvertitore permette di generare il file xml per impor<br>sante/alunno.<br>vnload convertitore da Excel a XML | tare massivamente le associazioni | Carica template con lista a<br>Sfoglia Nessun | associazioni *<br>file selezionato. |

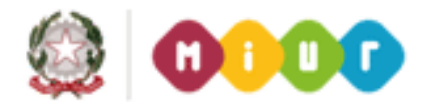

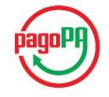

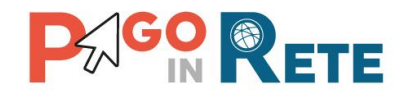

# 8. Carica anagrafiche alunni

Per caricare un file contenente l'anagrafica degli alunni l'utente DSGA/AA accede alle Funzioni di configurazione alla voce di menu Carica anagrafe alunni.

Questa funzione consente all'utente DSGA/AA di pre caricare un file di anagrafica alunni prima di creare nuovi eventi di pagamento.

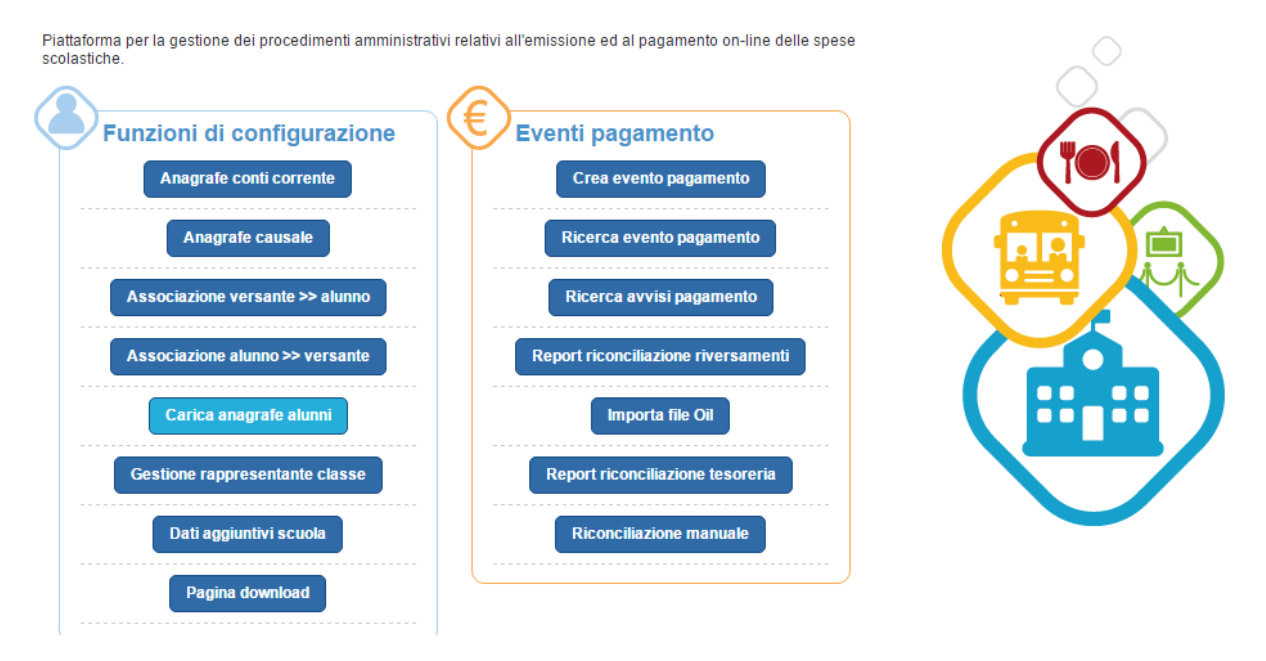

Di seguito le indicazioni di uso della funzione di caricamento di un file contenente l'anagrafica degli alunni in un formato specifico.

Il sistema presenta all'utente DSGA/AA una pagina con una lista dei file caricati e presenti a sistema con le seguenti informazioni:

**1** ID file: un identificativo che il sistema assegna in automatico al file quando viene caricato.

**2** Descrizione file: la descrizione del file inserita dall'utente DSGA/AA al momento del caricamento del file.

**3** L'utente DSGA/AA facendo clic con il mouse in quest'area attiva la funzione di ricerca del file da caricare dal file system.

**4** L'utente DSGA/AA inserisce una descrizione per il file che sta caricando.

**5** Attivando questo pulsante l'utente DSGA/AA conferma il caricamento del file da lui scelto.

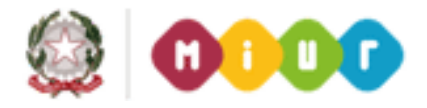

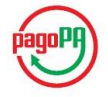

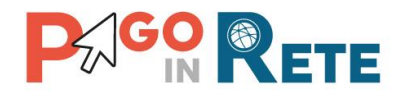

| Carica anagraf                        | ica alunni              |         |
|---------------------------------------|-------------------------|---------|
|                                       | 2 Constructione File    |         |
| 2705                                  | Anagrafica temporanea   | <b></b> |
| agamentiAnagrafiche_Prova             | 13 ottobre_20151013.xml |         |
| escrizione file                       | -                       |         |
| escrizione file<br>nagrafica di prova | 4                       |         |

**6** Il sistema aggiorna la lista dei file di anagrafica alunni inserendo identificativo e descrizione di quello appena inserito dall'utente DSGA/AA.

**7** Attraverso questa icona funzionale l'utente può eliminare un file caricato. Il sistema chiede conferma prima di eliminare il file. Se l'utente sceglie Conferma il sistema cancella il file dalla lista dei file archiviati, se sceglie Annulla non fa alcuna azione.

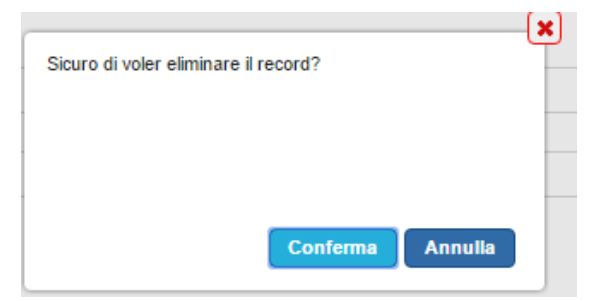

8 Attraverso il pulsante Chiudi l'utente chiude la pagina di caricamento di anagrafiche alunni.

| ID FILE                                                            |                         | DESCRIZIONE FILE |         |
|--------------------------------------------------------------------|-------------------------|------------------|---------|
| 3500                                                               | Anagrafica di prova     |                  | â       |
| 2705                                                               | Anagrafica temporanea < | <b>6</b>         | 7 ⊏>(≞) |
| Carica anagrafica *<br>Nessun file selezionato<br>Descrizione file |                         |                  |         |
|                                                                    | Carica file             | Chiudi 8         |         |

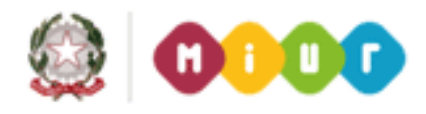

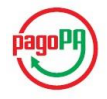

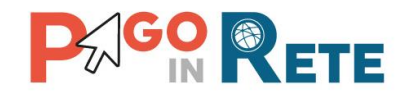

# 9. Piano dei conti

Attraverso questa funzione l'utente DSGA/AA, attraverso la scelta di uno specifico anno finanziario, può visualizzare il piano di conti aggiornato presente su SIDI Bilancio oppure, per le scuole che utilizzano altri sistemi di contabilità, caricare il piano dei conti tramite un file in formato standard o visualizzare l'ultimo piano dei conti caricato da file.

Dal menu Funzioni di configurazione l'utente DSGA/AA seleziona la voce "Piano dei conti" e il sistema apre la pagina corrispondente.

Di seguito le indicazioni di uso della funzione Piano dei conti nei due casi:

- 1. SIDI bilancio
- 2. Altro gestionale

#### SIDI bilancio

Di seguito le indicazioni di uso della funzione di visualizzazione del piano dei conti per le scuole che utilizzano SIDI bilancio:

**1** L'utente DSGA/AA seleziona l'anno finanziario per il quale vuole visualizzare il piano dei conti.

2 L'utente DSGA/AA attiva il pulsante "Visualizza".

**3** Nella sezione "Situazione attuale" il sistema visualizza le voci del piano dei conti importate automaticamente da SIDI per l'anno finanziario scelto dall'utente. Queste voci saranno disponibili per la selezione fase di ripartizione dell'evento di pagamento.

4 Per chiudere la pagina l'utente attiva il pulsante "Chiudi".

| Plano del Conti   | յլ         |            | <u> </u> |                                                    |   |
|-------------------|------------|------------|----------|----------------------------------------------------|---|
| nno Finanziario * | V Situazio | ne Attuale |          |                                                    |   |
| 016               |            | no raadio  |          |                                                    |   |
| .515              |            |            |          |                                                    |   |
| Visualizza        | 5          | 1          | 0        | Famiglie pop vincolati                             |   |
|                   | 5          | 2          | 0        | Eamiglie vincolati                                 |   |
|                   | 5          | 2          | 1        | Famiglie Vincolati PER LA REALIZZAZIONE V. GUIDATE |   |
|                   | 5          | 2          | 2        | Famiglie Vincolati PER LA COPERTURA ASSICURATIVA   |   |
|                   | 5          | 2          | 3        | Famiglie Vincolati PER LA REALIZZAZIONE PROGETTI   |   |
|                   | 5          | 2          | 4        | PRIVATI VINCOLATI DA RESIDUI DD 5                  |   |
|                   | 5          | 3          | 0        | Altri non vincolati                                |   |
|                   | 5          | 3          | 1        | ALTRI NON VINCOLATI DA RESIDUI ATTIVI SMS VICO     |   |
|                   | 5          | 3          | 2        | Contributi Convenzioni                             |   |
|                   | 5          | 4          | 0        | Altri vincolati                                    |   |
|                   | 6          | 1          | 0        | Azienda agraria                                    |   |
|                   |            |            |          |                                                    | • |
|                   |            |            |          |                                                    |   |
|                   |            |            |          |                                                    |   |
|                   |            |            |          |                                                    |   |

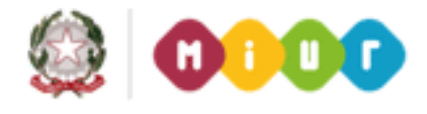

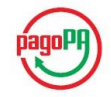

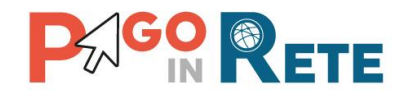

#### Altro gestionale

Di seguito le indicazioni di uso della funzione di caricamento e visualizzazione del piano dei conti per le scuole che **non** utilizzano SIDI bilancio:

**1** L'utente DSGA/AA seleziona l'anno finanziario per il quale vuole visualizzare il piano dei conti.

2 L'utente DSGA/AA attiva il pulsante "Visualizza".

**3** Nella sezione "Situazione attuale" il sistema visualizza, se presenti, i dati dell'ultimo file importato nel sistema con il piano dei conti relativo all'anno finanziario scelto dall'utente. Se non ci sono informazioni il sistema consente di importare il piano dei conti a partire da un file in formato standard nel quale sono presenti i dati Aggregato, Voce, Sotto voce e Descrizione per l'anno finanziario scelto dall'utente. Attraverso il pulsante "Sfoglia" l'utente seleziona il file nel formato XML. Una volta caricato il file il sistema aggiorna la pagina proponendo all'utente la visualizzazione in anteprima del Piano dei conti appena importato in attesa di conferma.

**4** L'utente attiva il pulsante "Conferma" e il sistema importa il piano dei conti presente nel file, rendendolo disponibile per interrogazioni successive nella sezione "Situazione attuale" e sovrascrive l'eventuale piano di conto precedentemente caricato per lo stesso anno finanziario.

**5** Attraverso il link funzionale "Download convertitore da Excel a XML" l'utente può scaricare il convertitore per creare il file nel formato previsto per l'importazione del Piano dei conti. Nel file devono essere inseriti i dati Aggregato, Voce, Sotto voce e Descrizione per l'anno finanziario scelto dall'utente.

| M Homepage Carica piano dei conti             |                                                                                                    |
|-----------------------------------------------|----------------------------------------------------------------------------------------------------|
| Piano dei Conti<br>Anno Finanziario *<br>2016 | Situazione Attuale<br>Il convertitore permette di generare il file xml per importare il piano<br>dei conti:<br>Download convertitore da Excel a XML |
|                                               | 4 Conferma                                                                                                    |
|                                               | 6 Chiudi                                                                                                    |

6 Per chiudere la pagina l'utente attiva il pulsante "Chiudi".

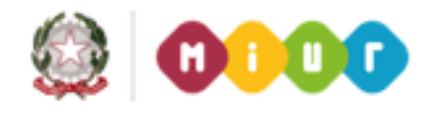

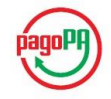

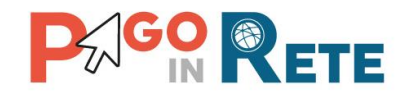

# 10.Accertamenti

Attraverso questa funzione l'utente DSGA/AA, scelto uno specifico anno finanziario, può visualizzare gli accertamenti presenti su SIDI Bilancio e automaticamente importati dal sistema oppure, per le scuole che utilizzano altri sistemi di contabilità, caricare tramite un file in formato standard uno o più accertamenti o visualizzare gli accertamenti già caricati.

Una volta effettuato l'accesso, l'utente seleziona nella sezione Funzioni di configurazione la voce di menu "Accertamenti" e il sistema apre la pagina corrispondente.

Di seguito le indicazioni di uso della funzione Accertamenti nei due casi:

- 1. Visualizzazione accertamenti presenti a sistema
- 2. Caricamento accertamenti da file

#### Visualizzazione accertamenti presenti a sistema

Di seguito le indicazioni di uso della funzione di visualizzazione degli accertamenti importati automaticamente da SIDI o caricati dall'utente per l'anno finanziario impostato:

**1** L'utente DSGA/AA seleziona l'anno finanziario per il quale vuole visualizzare gli accertamenti.

2 L'utente DSGA/AA attiva il pulsante "Visualizza".

**3** Nella sezione "Situazione attuale" il sistema visualizza l'elenco degli accertamenti con le relative informazioni: Numero accertamento, Aggregato, Voce, Sotto voce, Descrizione e Importo.

**4** Per chiudere la pagina l'utente attiva il pulsante "Chiudi".

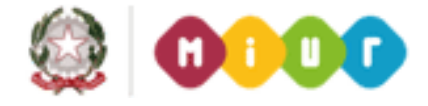

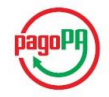

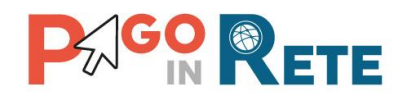

| Numero         Agregato         Yose         Settorical         Intercel         14226           1         7         1         0         Intercel         14226         346           2         6         2         3         Faligit Ynootali PER LA REALIZZAZIONE         3466           2         6         2         3         Faligit Ynootali PER LA REALIZZAZIONE         3466           4         6         2         1         Completity Ynootali PER LA REALIZZAZIONE         166           6         2         1         Completity Ynootali PER LA REALIZZAZIONE         166           6         2         1         Completity Ynootali PER LA REALIZZAZIONE         166           6         2         1         Completity Ynootali PER LA REALIZZAZIONE         3646           6         2         1         Completity Ynootali PER LA REALIZZAZIONE         3646           7         6         2         1         Completity Ynootali PER LA REALIZZAZIONE         3646           10         6         2         3         Fanigity Ynootali PER LA REALIZZAZIONE         3646           11         6         2         3         Fanigity Ynootali PER LA REALIZZAZIONE         3666          110         6                                                                                                    | Finanziario * | Situazio | ne Attuale |      | 3         |                                                       |         |
|----------------------------------------------------------------------------------------------------|---------------|----------|------------|------|-----------|-------------------------------------------------------|---------|
| 1         7         1         0         Interest         14.226           1         7         1         0         Interest         14.226           2         6         2         3         Fandget fivolatil PER LA REALIZZAZIONE         906           3         6         2         1         Fandget fivolatil PER LA REALIZZAZIONE         676           4         6         2         1         Fandget fivolatil PER LA REALIZZAZIONE         676           6         6         2         1         Fandget fivolatil PER LA REALIZZAZIONE         106           6         6         2         1         Fandget fivolatil PER LA REALIZZAZIONE         3006           7         6         2         1         Fandget fivolatil PER LA REALIZZAZIONE         3096           7         6         2         1         Fandget fivolatil PER LA REALIZZAZIONE         3096           7         6         2         3         Fandget fivolatil PER LA REALIZZAZIONE         3096           10         8         2         3         Fandget fivolatil PER LA REALIZZAZIONE         3096           11         6         2         3         Fandget fivolatil PER LA REALIZZAZIONE         3096           12 <th>Visualizza</th> <th>Numero</th> <th>Aggregato</th> <th>Voce</th> <th>Sottovoce</th> <th>Desorizione</th> <th>Importo</th>                                                                                                    | Visualizza    | Numero   | Aggregato  | Voce | Sottovoce | Desorizione                                           | Importo |
| 2         6         2         3         Family Find the CALABLACTACIONE         3466           3         5         2         3         Family Find the CALABLACTACIONE         6756           4         0         2         1         Family Find the CALABLACTACIONE         1984           6         6         3         1         Attrinue Vincolati PER LA REALIZZACIONE         1984           6         5         2         1         Complete Vincolati PER LA REALIZZACIONE         3966           7         5         2         1         Complete Vincolati PER LA REALIZZACIONE         3966           7         5         2         1         Complete Vincolati PER LA REALIZZACIONE         3966           6         2         1         Complete Vincolati PER LA REALIZZACIONE         3966           7         5         2         1         Complete Vincolati PER LA REALIZZACIONE         3966           10         5         2         3         Family Vincolati PER LA REALIZZACIONE         3966           11         5         2         3         Family Vincolati PER LA REALIZZACIONE         3966           12         6         2         3         Family Vincolati PER LA REALIZZACIONE         3966                                                                                                    |               | 1        | 7          | 1    | 0         | Interessi                                             | 14.25€  |
| 9         9         2         9         Frindlet Ymodial PER LA REALIZZAZIONE         9766           4         6         2         1         Canadity Ymodial PER LA REALIZZAZIONE         108           6         5         2         1         Canadity Ymodial PER LA REALIZZAZIONE         108           6         6         2         1         Canadity Ymodial PER LA REALIZZAZIONE         108           6         0         2         1         Canadity Ymodial PER LA REALIZZAZIONE         306           7         6         2         1         Canadity Ymodial PER LA REALIZZAZIONE         306           7         6         2         1         Canadity Ymodial PER LA REALIZZAZIONE         306           8         5         2         1         Canadity Ymodial PER LA REALIZZAZIONE         306           10         6         2         3         Frindjet Ymodial PER LA REALIZZAZIONE         306           11         5         2         3         Frindjet Ymodial PER LA REALIZZAZIONE         306           12         6         2         3         Frindjet Ymodial PER LA REALIZZAZIONE         306           12         6         2         3         Frindjet Ymodial PER LA REALIZZAZIONE         306 <td></td> <td>2</td> <td>5</td> <td>2</td> <td>3</td> <td>PROGETTI</td> <td>345€</td>                                                                                                    |               | 2        | 5          | 2    | 3         | PROGETTI                                              | 345€    |
| 4       6       2       1       Fundigite Minorabit PER LA REALIZZAZIONE       196         6       6       2       1       Sutt Nuovincount Da Resolui ATTMI       2006         6       5       2       1       Fundigite Minorabit PER LA REALIZZAZIONE       196         6       5       2       1       Fundigite Minorabit PER LA REALIZZAZIONE       3966         7       5       2       1       Fundigite Minorabit PER LA REALIZZAZIONE       3964         9       5       2       1       Fundigite Minorabit PER LA REALIZZAZIONE       3964         9       5       2       1       Fundigite Minorabit PER LA REALIZZAZIONE       3964         10       6       2       3       Fundigite Minorabit PER LA REALIZZAZIONE       3966         11       5       2       3       Fundigite Minorabit PER LA REALIZZAZIONE       3906         12       5       2       3       Fundigite Minorabit PER LA REALIZZAZIONE       3906         13       2       1       15       Bundigite Minorabit PER LA REALIZZAZIONE       3906         14       5       2       3       Fundigite Minorabit PER LA REALIZZAZIONE       3906         14       5       2       2                                                                                                    |               | 3        | 5          | 2    | 3         | Famiglie Vincolati PER LA REALIZZAZIONE<br>PROGETTI   | 675€    |
| 6         5         3         1         ALEXAND         COUNTCOLATI DA RESIDUI ATTIVI         2006           6         5         2         1         California         164         164           6         5         2         1         California         164         164           0         5         2         1         California         3606         366           7         6         2         1         California         3666         366         366         366         366         366         366         366         366         366         366         366         366         366         366         366         366         366         366         366         366         366         366         366         366         366         366         366         366         366         366         366         366         366         366         366         366         366         366         366         366         366         366         366         366         366         366         366         366         366         366         366         366         366         366         366         366         366         366                                                                                                    |               | 4        | 6          | 2    | 1         | Famiglie Vincolati PER LA REALIZZAZIONE               | 18€     |
| 5         5         6         6         2         1         SMS VICO         Local           6         6         2         1         Craditis Machine Machine PER LA REALIZZAZIONE         198           6         6         2         1         Craditis Machine Machine PER LA REALIZZAZIONE         3964           7         5         2         1         Craditis Machine Machine PER LA REALIZZAZIONE         3964           8         6         2         1         Craditis Machine Machine PER LA REALIZZAZIONE         3964           9         6         2         3         Fanditis Machine Machine PER LA REALIZZAZIONE         3964           10         6         2         3         Fanditis Machine PER LA REALIZZAZIONE         3964           11         6         2         3         Fanditis Machine PER LA REALIZZAZIONE         3964           12         6         2         3         Fanditis Machine PER LA REALIZZAZIONE         3964           13         2         1         16         Buodet Toneit PER LA REALIZZAZIONE         3964           270         6         2         3         Fanditis Machine PER LA REALIZZAZIONE         3964           13         2         1         16                                                                                                    |               | 5        | 5          | 2    | 1         | ALTRI NON VINCOLATI DA RESIDUI ATTIVI                 | 2006    |
| 6621Criting Are inverse out FREA A REALIZZACIONE1066521Criting Are inverse and Are inverse and Are inverse                                                                                                    |               | -        |            |      | •         | SMS VICO                                              | 2006    |
| 6         6         2         1         Fundile Vincolati PER LA REALIZZAZIONE         3096           7         6         2         1         Curvinities Vincolati PER LA REALIZZAZIONE         3646           8         6         2         1         Curvinities Vincolati PER LA REALIZZAZIONE         3646           9         5         2         3         Famiglies Vincolati PER LA REALIZZAZIONE         3656           10         5         2         3         Famiglies Vincolati PER LA REALIZZAZIONE         3066           11         6         2         3         Famiglies Vincolati PER LA REALIZZAZIONE         3066           12         5         2         3         Famiglies Vincolati PER LA REALIZZAZIONE         3066           12         5         2         3         Famiglies Vincolati PER LA REALIZZAZIONE         3066           13         2         1         16         BUDOET DRE ECCEDENTI DA RESIDUI SMS         110.026           14         5         2         3         Famiglies Vincolati PER LA REALIZZAZIONE         10026           12         6         2         3         Famiglies Vincolati PER LA REALIZZAZIONE         10026           12         6         2         3         Famiglies V                                                                                                    |               | 5        | 5          | 2    | 1         | V. GUIDATE                                            | 18€     |
| 7621Fundigite Mnootal PER LA REALIZZAZIONE95468621Fundigite Mnootal PER LA REALIZZAZIONE1009523Fundigite Mnootal PER LA REALIZZAZIONE346610623Fundigite Mnootal PER LA REALIZZAZIONE366011623Fundigite Mnootal PER LA REALIZZAZIONE300612623Fundigite Mnootal PER LA REALIZZAZIONE3066132116BUOSCI TORE ECCEDENTI DA RESILUZIONE306614523Fundigite Mnootal PER LA REALIZZAZIONE306613623Fundigite Mnootal PER LA REALIZZAZIONE306614523Fundigite Mnootal PER LA REALIZZAZIONE306614523Fundigite Mnootal PER LA REALIZZAZIONE3066270523Fundigite Mnootal PER LA REALIZZAZIONE4061271522Famigite Mnootal PER LA REALIZZAZIONE4051272522Famigite Mnootal PER LA REALIZZAZIONE4051273522Famigite Mnootal PER LA REALIZZAZIONE4051274222Contribute Governationi5561274211Mnootal PER LA REALIZZAZIONE4051276210Dotazione ordinatia10061276210Dotazione Contribute Convencioni5561 </td <td></td> <td>6</td> <td>5</td> <td>2</td> <td>1</td> <td>Famiglie Vincolati PER LA REALIZZAZIONE<br/>V. GUIDATE</td> <td>396€</td>                                                                                                    |               | 6        | 5          | 2    | 1         | Famiglie Vincolati PER LA REALIZZAZIONE<br>V. GUIDATE | 396€    |
| 9         5         2         1         Family Avenuation of the RLA REALIZZATIONE         198           9         5         2         3         Family Evinocial PER LA REALIZZATIONE         3466           10         5         2         3         Family Evinocial PER LA REALIZZATIONE         3466           11         5         2         3         Family Evinocial PER LA REALIZZATIONE         3306           12         5         2         3         Family Evinocial PER LA REALIZZATIONE         3466           13         5         2         3         Family Evinocial PER LA REALIZZATIONE         3466           13         5         2         3         Family Evinocial PER LA REALIZZATIONE         2706           14         5         2         3         Family Evinocial PER LA REALIZZATIONE         2706           270         5         2         3         Family Evinocial PER LA REALIZZATIONE         2694.00           271         5         2         3         Family Evinocial PER LA REALIZZATIONE         2694.00           272         6         2         2         Family Evinocial PER LA REALIZZATIONE         2694.00           272         6         2         2         Family Evinocial PER LA REAL                                                                                                    |               | 7        | 5          | 2    | 1         | Famiglie Vincolati PER LA REALIZZAZIONE               | 354€    |
| Image: Second Second                         |               | 8        | 5          | 2    | 1         | Famiglie Vincolati PER LA REALIZZAZIONE               | 18€     |
| 9         5         2         3         FRÖGETTI VALUE NOLLECCION         349e           10         5         2         3         FRÖGETTI VALUE NOLLECCION         375           11         5         2         3         FRÖGETTI VALUE NOLLECCION         330e           12         5         2         3         FRÖGETTI VALUE NOLLECCIONE         330e           13         2         1         16         BUDGET ORE ECCEDENTI DA REALIZZAZIONE         346e           13         5         2         3         FRÖGETTI VALUE NE LA REALIZZAZIONE         346e           14         5         2         3         FRÖGETTI VALUE NE LA REALIZZAZIONE         346e           14         5         2         3         FRÖGETTI VALUE NE LA REALIZZAZIONE         276e           2700         5         2         3         FRÖGETTI VALUE NE LA REALIZZAZIONE         276e           271         5         2         2         FRÖGETTI VALUE NE LA REALIZZAZIONE         276e           271         5         2         2         FRÖGETTI VALUE NE LA REALIZZAZIONE         276e           272         5         2         2         FRÖGETTIVAL NOLT NE REALIZZAZIONE         276e           271                                                                                                    |               |          | 1          |      |           | V. GUIDATE<br>Famiglie Vincolati PER LA REALIZZAZIONE |         |
| 10         5         2         3         Famigle Monolati PER LA REALIZZAZIONE<br>Famigle Monolati PER LA REALIZZAZIONE         3756           11         6         2         3         Famigle Monolati PER LA REALIZZAZIONE         3306           12         6         2         3         Famigle Monolati PER LA REALIZZAZIONE         3466           13         2         1         16         BUCOET ORE ECCEDENTI DA RESIDUI SMS         110.026           14         5         2         3         Famigle Monolati PER LA REALIZZAZIONE         2766           14         6         2         3         Famigle Monolati PER LA REALIZZAZIONE         2766           270         6         2         3         Famigle Monolati PER LA CEDENTI DA RESIDUI SMS         110.026           270         6         2         2         Advectore         4613.66           271         6         2         2         Assiciumatione Monolati PER LA COPERTURA         2624.66           272         6         3         2         Contribuit Convenzioni         656           274         2         1         1         Assiciumatione Monolati PER LA COPERTURA         176           275         7         4         2         Contribuit Convenz                                                                                                    |               | 9        | 5          | 2    | 3         | PROGETTI                                              | 346€    |
| 11523Famiglie Mnooldi PER LA REALIZZAZIONE<br>SOGETTI330E12523Famiglie Mnooldi PER LA REALIZZAZIONE<br>PER LA REALIZZAZIONE345E132116UDOET ORE ECCEDENTI DA RESIDUI SMS<br>PER LA REALIZZAZIONE10.02E13523Famiglie Mnooldi PER LA REALIZZAZIONE<br>PER LA REALIZZAZIONE276E14523Famiglie Mnooldi PER LA REALIZZAZIONE<br>PER LA REALIZZAZIONE100E270623Famiglie Mnooldi PER LA REALIZZAZIONE<br>PER LA REALIZZAZIONE100E271522Famiglie Mnooldi PER LA COPERTURA<br>PER LA COPERTURA25246E272622Famiglie Mnooldi PER LA COPERTURA<br>PER LA COPERTURA76E273532Contributi Conversioni55E274211BUDOET TUNZIONAMENTO<br>MINISTRATIVED EDIDATICO10393E276742RECUPERO100E276740Dotazione ordinatia100E276210Otazione ordinatia7.5E276742RECUPERO65E276210Dotazione ordinatia100E276210Dotazione ordinatia5.5E276210Dotazione ordinatia5.5E276210Dotazione ordinatia5.5E276210Dotazione pe                                                                                                    |               | 10       | 5          | 2    | 3         | Famiglie Vincolati PER LA REALIZZAZIONE<br>PROGETTI   | 375€    |
| 12523Finder Thronolati PER LA REALIZZAZIONE<br>PERGETTINA346e132116BUDGET ORE ECCEDENTI DA RESIDUI SMS<br>Forder Thronolati PER LA REALIZZAZIONE<br>PERGETTINA276e14523Findigits Vincolati PER LA REALIZZAZIONE<br>                                                                                                    |               | 11       | 5          | 2    | 3         | Famiglie Vincolati PER LA REALIZZAZIONE<br>PROGETTI   | 330€    |
| 132116PROSEITPROSEIT13523Familie Mnoolati PER LA REALIZAZIONE<br>PROSEIT276614523Familie Mnoolati PER LA REALIZAZIONE<br>PROSEIT1600270522Familie Mnoolati PER LA REALIZAZIONE<br>PROSEIT4513.56270522Familie Mnoolati PER LA COPERTURA<br>                                                                                                    |               | 12       | 5          | 2    | 3         | Famiglie Vincolati PER LA REALIZZAZIONE               | 345€    |
| 13       2       1       15       Vico       110.02         13       5       2       3       Fangle Moolati PER LA REALIZZACIONE       2766         14       5       2       3       Fangle Moolati PER LA REALIZZACIONE       2766         14       5       2       3       Fangle Moolati PER LA REALIZZACIONE       1606         270       5       2       2       Fangle Moolati PER LA REALIZZACIONE       4613.56         271       5       2       2       Fangle Moolati PER LA COPERTURA       2524.06         271       5       2       2       Fangle Moolati PER LA COPERTURA       2524.06         272       5       2       2       Contribuit Conversioni       556         273       5       2       2       Contribuit Conversioni       556         274       2       1       1       RECUPERO       1009         275       7       4       2       RECUPERO       1606         276       2       1       0       Datatone ordinaria       100         276       2       3       0       Altri Inanziamenti non vincolati       5.56         284       2       2       0 <td< td=""><td></td><td>10</td><td></td><td>1</td><td>15</td><td>BUDGET ORE ECCEDENTI DA RESIDUI SMS</td><td>440.005</td></td<>                                                                                                    |               | 10       |            | 1    | 15        | BUDGET ORE ECCEDENTI DA RESIDUI SMS                   | 440.005 |
| 13523PERIOLET NOVAL PER LA REALLZAZIONE<br>PERIOLET NOVAL PER LA REALLZAZIONE<br>PERIOLET NOVAL PER LA REALLZAZIONE<br>PERIOLET NOVAL PER LA REALLZAZIONE<br>4613 661606270622Renigle Vincolati PER LA REALLZAZIONE<br>PERIOLET NOVAL PER LA REALLZAZIONE<br>ASSILUKATIONALI PER LA COPERTURA<br>4613 664613 66270622Renigle Vincolati PER LA COPERTURA<br>ASSILUKATIONALI PER LA COPERTURA<br>ASSILUKATIONALI PER LA COPERTURAL<br>ASSILUKATIONALI PER LA COPERTURAL<br>ASSILUKATIONALI PER LA COPERTURAL<br>ASSILUKATIONALI PER LA COPERTURAL<br>ASSILUKATIONALI PER LA COPERTURAL<br>ASSILUKATIONALI PER LA COPERTURAL<br>ASSILUKATIONALI PER LA COPE                                                                                                    |               | 13       | 2          | 1    | 10        | VICO                                                  | 110.02€ |
| 14523Famiglie Vincolati PER LA REALIZZAZIONE1606270522Famiglie Vincolati PER LA COPERTURA'''4613.5€271522Famiglie Vincolati PER LA COPERTURA2624.0€272522Famiglie Vincolati PER LA COPERTURA2624.0€273522Famiglie Vincolati PER LA COPERTURA17€273532Contributi Convenzioni55€274211BUDGET FUNZIONAMENTO10039€275742RECUPERO160€276210Dotazione ordinaria100€277210Dotazione ordinaria5.6€278210Dotazione ordinaria1000€279210Dotazione ordinaria1000€279210Dotazione ordinaria5.6€280220Dotazione prequativa5.6€284220Dotazione prequativa5.6€284220Dotazione prequativa5.6€284220Dotazione prequativa5.6€284220Dotazione prequativa5.6€284220Dotazione prequativa5.6€284220Dotazione prequativa5.6€284220Dotazione prequativa5.6€                                                                                                    |               | 13       | 5          | 2    | 3         | PROGETTI                                              | 276€    |
| 2705622Famiglie Vincodit PER LA COPERTURA<br>ASSICURATIVA4613.6€2715022Famiglie Vincodit PER LA COPERTURA<br>ASSICURATIVA2624.6€2726022Famiglie Vincodit PER LA COPERTURA<br>ASSICURATIVA17€273532Contribuit Contrati PER LA COPERTURA<br>ASSICURATIVA17€273532Contribuit Contrati PER LA COPERTURA<br>ASSICURATIVA17€274211BUDGET FUNZIONAMENTO<br>ANINSTRATIVOE DIDATICO10393€276742RECUPERO160€276740Dotazione ordinatia100€276210Dotazione ordinatia100€277210Dotazione ordinatia100€278210Dotazione ordinatia100€279210Dotazione ordinatia1000€284220Dotazione prequativa5.6€284220Dotazione prequativa5.6€284220Dotazione prequativa5.6€284220Dotazione prequativa5.6€284220Dotazione prequativa5.6€284220Dotazione prequativa5.6€284220Dotazione prequativa5.6€284220Dotazione prequativa5.6€                                                                                                    |               | 14       | 5          | 2    | 3         | Famiglie Vincolati PER LA REALIZZAZIONE<br>PROGETTI   | 150€    |
| 271522Familie Minocial PER LA COPERTURA<br>ASSIDURATIVA<br>ASSIDURATIVA2524.6€272522Familie Minocial PER LA COPERTURA<br>ASSIDURATIVA17€273532Contibuit Convenzioni55€274211BUDGET FUNZIONAMENTO<br>                                                                                                    |               | 270      | 5          | 2    | 2         | Famiglie Vincolati PER LA COPERTURA                   | 4513.5€ |
| 2725622Familie Mediai PER LA COPERTURAL<br>ASSIUBATIVA<br>ASSIUBATIVA176273532Contibuit Convenzioni556274211BUDGET FUNZIONAMENTO<br>ATIVISTRATIVO E DIATICO103936276742RECUPERO1606276740Dataione ordinaria1006277210Dataione ordinaria1006278210Dataione ordinaria5.56282210Dataione perequativa5.56284220Dataione perequativa5.66284220Dataione perequativa5.56286220Dataione perequativa5.56286220Dataione perequativa5.56286220Dataione perequativa5.56286220Dataione perequativa5.56286220Dataione perequativa5.56286220Dataione perequativa5.56286220Dataione perequativa5.56286220Dataione perequativa5.56286220Dataione perequativa5.56286220Dataione perequativa5.56286220Dataione perequativa5.562862 <td< td=""><td></td><td>271</td><td>5</td><td>2</td><td>2</td><td>Famiglie Vincolati PER LA COPERTURA</td><td>2524.6€</td></td<>                                                                                                    |               | 271      | 5          | 2    | 2         | Famiglie Vincolati PER LA COPERTURA                   | 2524.6€ |
| 273     6     3     2     Contributi Convenzioni     65       274     2     1     1     BUDGET FUNZIONAMENTO<br>BUDGET FUNZIONAMENTO<br>276     10393(i)       275     7     4     2     RECUPERO     1006       276     2     1     0     Dotazione ordinaria     1006       277     2     1     0     Dotazione ordinaria     1000       278     2     1     0     Dotazione ordinaria     1000       279     2     3     0     Attri finanziamenti non vincolati     6.56(i)       284     2     2     0     Dotazione prequativa     5.56(i)       284     2     2     0     Dotazione prequativa     5.56(i)       284     2     2     0     Dotazione prequativa     5.56(i)       284     2     2     0     Dotazione prequativa     5.56(i)       284     2     2     0     Dotazione prequativa     5.56(i)       284     2     2     0     Dotazione prequativa     5.56(i)       284     2     2     0     Dotazione prequativa     5.56(i)       284     2     2     0     Dotazione prequativa     5.56(i)       284     2     2                                                                                                    |               | 272      | 5          | 2    | 2         | Famiglie Vincolati PER LA COPERTURA                   | 17€     |
| 10         0         2         BDORT FUZIONAMENTO         10393€           274         2         1         1         AMMINISTRATIVO E DIDATICO         10393€           275         7         4         2         RECUPERO         160€           276         2         1         0         Detazione ordinaria         1000€           276         2         1         0         Detazione ordinaria         1000€           278         2         1         0         Detazione ordinaria         7.5€           279         2         3         0         Altri finanziamenti non vinoolati         5.5€           282         2         1         0         Detazione ordinaria         1000€           283         2         2         0         Detazione ordinaria         1000€           284         2         2         0         Detazione prequativa         5.5€           284         2         2         0         Detazione prequativa         5.5€           284         2         2         0         Detazione prequativa         5.5€           284         2         2         0         Detazione prequativa         5.5€                                                                                                    |               | 273      | 5          | 3    | 2         | ASSICURATIVA<br>Contributi Convenzioni                | 55E     |
| 276     7     4     2     RECUPERO     Hole       276     2     1     0     Dotazione ordinaria     106       277     2     1     0     Dotazione ordinaria     100       277     2     1     0     Dotazione ordinaria     100       277     2     1     0     Dotazione ordinaria     1000       278     2     1     0     Dotazione ordinaria     5.56       279     2     3     0     Athi finanziamenti non vincolati     5.56       282     2     1     0     Dotazione ordinaria     1000       283     2     2     0     Dotazione prequativa     5.56       284     2     2     0     Dotazione prequativa     5.56       284     2     2     0     Dotazione prequativa     5.56       284     2     2     0     Dotazione prequativa     5.56       284     2     2     0     Dotazione prequativa     5.56       286     2     2     0     Dotazione prequativa     5.56       286     2     2     0     Dotazione prequativa     5.56       288     2     2     0     Dotazione prequativa     5.56 <td></td> <td>274</td> <td>2</td> <td>1</td> <td>1</td> <td>BUDGET FUNZIONAMENTO</td> <td>10393€</td>                                                                                                    |               | 274      | 2          | 1    | 1         | BUDGET FUNZIONAMENTO                                  | 10393€  |
| 276     2     4     2     Ncoversion     noce       277     2     1     0     Dotazione ordinaria     1000       277     2     1     0     Dotazione ordinaria     1000       278     2     1     0     Dotazione ordinaria     7.54       279     2     3     0     Attrinanziamenti non vincolati     5.54       279     2     1     0     Dotazione ordinaria     1000       279     2     1     0     Dotazione ordinaria     1000       279     2     1     0     Dotazione ordinaria     1000       279     2     2     0     Dotazione perequativa     5.54       284     2     2     0     Dotazione perequativa     116       284     2     2     0     Dotazione perequativa     5.54       285     2     2     0     Dotazione perequativa     5.54       286     2     2     0     Dotazione perequativa     5.54       286     2     2     0     Dotazione perequativa     5.54       286     2     2     0     Dotazione perequativa     5.54       286     2     2     0     Dotazione perequativa     <                                                                                                    |               | 275      | 7          | 4    | 2         | AMMINISTRATIVO E DIDATTICO                            | 1806    |
| 277     2     1     0     Dotazione ordinaria     1000€       278     2     1     0     Dotazione ordinaria     7.5€       279     2     3     0     Attrinanziamenti non vincolati     5.5€       282     2     1     0     Dotazione ordinaria     1000€       283     2     2     0     Dotazione perequativa     5.5€       284     2     2     0     Dotazione perequativa     5.5€       284     2     2     0     Dotazione perequativa     11€       284     2     2     0     Dotazione perequativa     5.5€       284     2     2     0     Dotazione perequativa     5.5€       284     2     2     0     Dotazione perequativa     5.5€       284     2     2     0     Dotazione perequativa     5.5€       284     2     2     0     Dotazione perequativa     5.5€       285     2     2     0     Dotazione perequativa     5.5€       286     2     2     0     Dotazione perequativa     5.5€       278     2     4     38     FINANZIAMENTO PROCETI     6.6€                                                                                                    |               | 276      | 2          | 1    | 0         | Dotazione ordinaria                                   | 10€     |
| 278         2         1         0         Dotazione ordinaria         7.5€           279         2         3         0         Altri finanziamenti non vinociati         5.5€           282         2         1         0         Dotazione ordinaria         1000€           283         2         2         0         Dotazione perequativa         5.6€           284         2         2         0         Dotazione perequativa         5.6€           284         2         2         0         Dotazione perequativa         5.5€           285         2         2         0         Dotazione perequativa         5.5€           286         2         2         0         Dotazione perequativa         5.5€           286         2         4         3         FINAVZIAMENTO PROCETTI         6.6€ OZ                                                                                                    |               | 277      | 2          | 1    | 0         | Dotazione ordinaria                                   | 1000€   |
| 279         2         3         0         Altri finanziamenti non vincolati         5.5€           282         2         1         0         Dotazione ordinaria         1000€           283         2         0         Dotazione perequativa         5.5€           284         2         2         0         Dotazione perequativa         11€           284         2         2         0         Dotazione perequativa         5.5€           284         2         2         0         Dotazione perequativa         5.5€           286         2         2         0         Dotazione perequativa         5.5€           286         2         4         33         FINANZIAMENTO PROGETTI         6.56 62                                                                                                    |               | 278      | 2          | 1    | 0         | Dotazione ordinaria                                   | 7.5€    |
| 282         2         1         0         Detazione ordinaria         1000@           283         2         2         0         Detazione perequativa         5.5@           284         2         2         0         Detazione perequativa         11@           284         2         2         0         Detazione perequativa         5.6@           285         2         2         0         Detazione perequativa         5.5@           286         2         2         0         Detazione perequativa         5.5@           286         2         2         0         Detazione perequativa         5.5@           278         2         4         33         FILMAZIAMENTO PROCETTI         68.60@                                                                                                    |               | 279      | 2          | 3    | 0         | Altri finanziamenti non vincolati                     | 5.5€    |
| 283         2         2         0         Dotazione perequativa         5.5€           284         2         2         0         Dotazione perequativa         11€           285         2         2         0         Dotazione perequativa         5.5€           286         2         2         0         Dotazione perequativa         5.5€           286         2         2         0         Dotazione perequativa         5.5€           378         2         4         3         FINAVZIAMENTO PRODETTI         6.86.92                                                                                                    |               | 282      | 2          | 1    | 0         | Dotazione ordinaria                                   | 1000€   |
| 284         2         2         0         Dotazione perequativa         11€           285         2         2         0         Dotazione perequativa         5.5€           286         2         2         0         Dotazione perequativa         5.5€           378         2         4         33         FINANZ/AMENTO PROGETTI         656 52€                                                                                                    |               | 283      | 2          | 2    | 0         | Dotazione perequativa                                 | 5.5€    |
| 286         2         2         0         Dotazione perequativa         5.5€           286         2         2         0         Dotazione perequativa         5.5€           378         2         4         33         FINANZIAMENTO PROGETTI         656 502                                                                                                    |               | 284      | 2          | 2    | 0         | Dotazione pereguativa                                 | 11€     |
| 286         2         2         0         Dotazione pereguativa         5.5€           378         2         4         33         FINANZIAMENTO PROGETTI         666.52€                                                                                                    |               | 285      | 2          | 2    | 0         | Dotazione perequativa                                 | 5.5€    |
| 378 2 4 33 FINANZIAMENTO PROGETTI 556.526                                                                                                    |               | 286      | 2          | 2    | 0         | Dotazione perequativa                                 | 5.5€    |
| ORIG 2 CONSECUTION OF CONSECUTION OF |               | 378      | 2          | 4    | 33        | FINANZIAMENTO PROGETTI<br>ORIENTAMENTO                | 556.52€ |
| 555         4         6         4         FONDI PER REALIZZAZIONE PROGETTI         450€                                                                                                    |               | 555      | 4          | 5    | 4         | FONDI PER REALIZZAZIONE PROGETTI                      | 450€    |
| 4                                                                                                    |               | 4        |            |      |           |                                                       |         |

#### Caricamento accertamenti da file

Di seguito le indicazioni di uso della funzione di caricamento degli accertamenti:

**1** L'utente DSGA/AA seleziona l'anno finanziario per il quale vuole visualizzare gli accertamenti.

2 L'utente DSGA/AA attiva il pulsante "Visualizza".

**3** Nella sezione "Situazione attuale" il sistema consente di importare gli accertamenti a partire da un file in formato standard nel quale sono presenti i dati Aggregato, Voce, Sotto voce, Descrizione e Importo per l'anno finanziario scelto dall'utente. L'utente attiva il pulsante "Sfoglia" e seleziona il file nel formato XML concordato contenente gli accertamenti per l'anno finanziario impostato.

**4** L'utente attiva il pulsante "Conferma" e il sistema importa gli accertamenti presente nel file, rendendoli disponibili per interrogazioni successive.

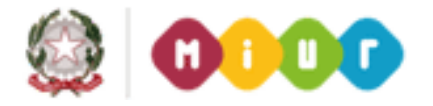

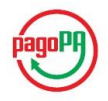

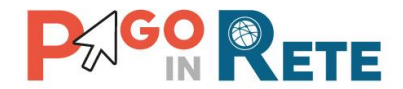

**5** Attraverso il link funzionale "Download convertitore da Excel a XML" l'utente può scaricare il convertitore per creare il file nel formato previsto per l'importazione degli accertamenti. Nel file devono essere inseriti i dati Aggregato, Voce, Sotto voce, Descrizione e Importo per l'anno finanziario scelto dall'utente.

6 Per chiudere la pagina l'utente attiva il pulsante "Chiudi".

| Accertamenti                         | ĥ                                                                                                    |                             |
|--------------------------------------|----------------------------------------------------------------------------------------------------|-----------------------------|
| Anno Finanziario * 2017 2 Visualizza | Situazione Attuale Il convertitore permette di generare il file xml per importare gli accertamenti: Download convertitore da Excel a XML | ML •<br>Sile No file chosen |
|                                      | 6 Chiudi                                                                                                    |                             |

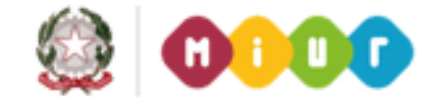

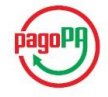

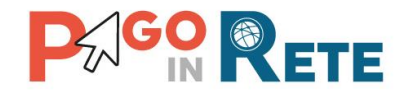

# **11.Gestione Rappresentante classe**

Attraverso questa funzionalità l'utente DSGA/AA ha la possibilità di gestire il rappresentante di classe come figura "versante" associata agli intestatari di uno o più eventi di pagamento creati in precedenza e presenti nel sistema PagoInRete. In questo modo il versante associato all'alunno intestatario del pagamento non è più solo quello registrato con le opportune funzioni di associazione (vedi: <u>Cap. 5</u>, <u>Cap. 6</u> e <u>Cap. 7</u>).

Per creare un'associazione tra eventi e rappresentanti di classe l'utente DSGA/AA accede alle Funzioni di configurazione alla voce di menu Gestione rappresentante classe.

#### NOTA BENE

Il sistema Pago in Rete consente l'associazione al rappresentante solo degli avvisi che non sono stati ancora pagati.

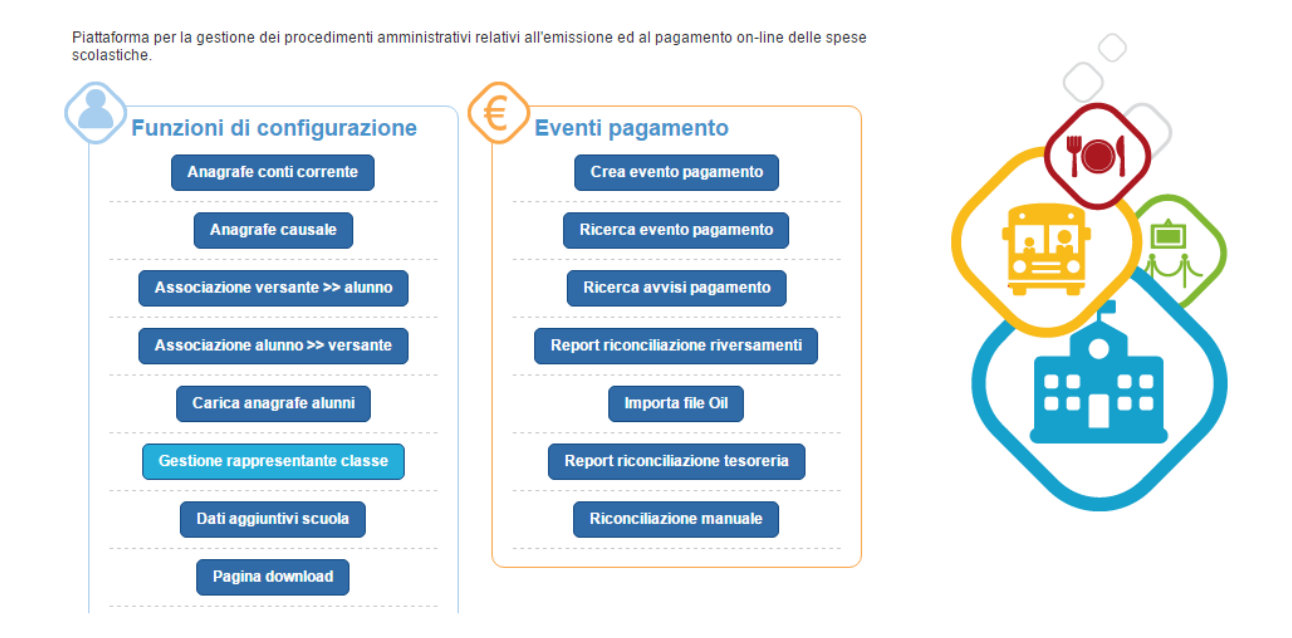

Di seguito le indicazioni di uso della funzione di gestione del rappresentante di classe.

Il sistema presenta all'utente DSGA/AA la pagina Gestione associazioni rappresentati attraverso la quale ricercare il rappresentante e associarlo agli intestatari di un evento di pagamento.

#### Ricerca rappresentante

**1** l'utente DSGA/AA inserisce il codice fiscale del rappresentante, obbligatorio per effettuare la ricerca della sua presenza o meno a sistema.

2 l'utente DSGA/AA attiva il pulsante "Cerca rappresentante".

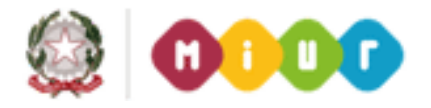

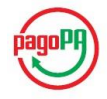

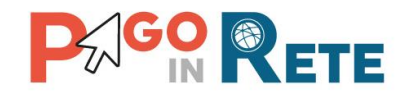

#### Rappresentante

**3** il sistema aggiorna la sezione Rappresentante a destra nella pagina, si possono verificare due situazioni:

- a) Il rappresentante è già noto al sistema, ci sono avvisi di pagamento a suo carico, in questo caso nel riquadro dedicato sono riportati, oltre al codice fiscale, il nome, il cognome e l'indirizzo email.
- b) Il rappresentante non è noto al sistema, non ci sono avvisi di pagamento a suo carico, questo caso il sistema presenta all'utente il seguente messaggio:

Il rappresentante inserito non ha nessun evento di pagamento associato

#### Selezione evento pagamento

**4** L'utente DSGA/AA seleziona l'evento da associare al rappresentante indicato.

| M homepage Gestione ra                            | ppresentante classe                  |                        |                  |                    |  |  |  |
|---------------------------------------------------|--------------------------------------|------------------------|------------------|--------------------|--|--|--|
| Gestione ass                                      | sociazioni rappresentan              | ti                     |                  |                    |  |  |  |
| Ricerca rapprese                                  | entante                              | Rappresentante         |                  |                    |  |  |  |
| Codice fiscale: *<br>PRISST99H13H501 <sup>-</sup> | Codice fiscale: * PRISST99H13H501* 1 |                        | Nome: Cognome:   |                    |  |  |  |
| 2                                                 | Cerca rappresentante                 | Codice Fiscale: PRISST | 99H13H501 Email: |                    |  |  |  |
| Seleziona evento (                                | di pagamento                         |                        | Ŷ.               | <u></u>            |  |  |  |
| CODICE                                            | CAUSALE                              | STATO                  | SCADENZA         | V V                |  |  |  |
| /Codice Scuola                                    | Assicurazione annuale                | NOTIFICATO             | 30/11/2015       | $\bigcirc$         |  |  |  |
| Codice Scuola                                     | Biennale Venezia                     | NOTIFICATO             | 31/03/2016       | $\overline{\circ}$ |  |  |  |
| Codice Scuola                                     | Gita a Pompei                        | NOTIFICATO             | 18/03/2016       | $\bigcirc$         |  |  |  |
| Codice Scuola                                     | Corso di musica corale               | NOTIFICATO             | 30/11/2015       | $\bigcirc$         |  |  |  |

**5** Il sistema aggiorna la pagina visualizzando nella parte inferiore tutti i partecipanti all'evento di pagamento selezionato dall'utente DSGA/AA, riportando in testa i dati riepilogativi dell'evento:

- Codice
- Causale
- Stato
- Data scadenza

**6** L'utente DSGA/AA può impostare i filtri per selezionare i partecipanti all'evento di pagamento che vuole associare al rappresentante. Può filtrare la lista per:

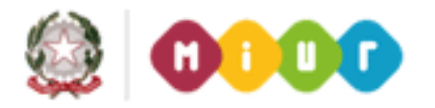

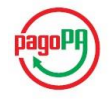

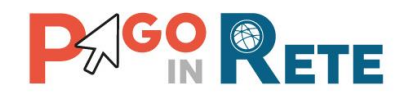

- Codice plesso/sede (meccanografico)
- Indirizzo di studio
- Classe
- Sezione

L'utente può filtrare la lista agendo sul campo Filtra in base ai valori: Tutti, Selezionati, Non selezionati.

**7** L'utente DSGA/AA può selezionare tutti i partecipanti dell'evento di pagamento per associarli al rappresentante agendo su questa icona funzionale.

**8** L'utente DSGA/AA può selezionare singolarmente i partecipanti dell'evento di pagamento per associarli al rappresentante agendo sulle icone funzionali presenti sulla riga di ogni alunno.

**9** L'utente DSGA/AA può ordinare la lista visualizzata dei partecipanti dell'evento di pagamento in modo crescente e decrescente su tutti i valori presenti:

- Codice fiscale
- Cognome
- Nome
- Plesso/sede
- Indirizzo di studio
- Classe
- Sezione

**10** Attivando il pulsante "Salva associazione" il sistema registra le selezioni (globale o singola) degli alunni effettuate dall'utente DSGA/AA.

**11** Attivando il pulsante "Cambia evento" il sistema aggiorna la parte inferiore della pagina riproponendo all'utente la lista di eventi di pagamento da selezionare per l'associazione.

**12** Attraverso il pulsante Chiudi l'utente chiude la pagina di gestione associazione del rappresentante e torna alla home page.

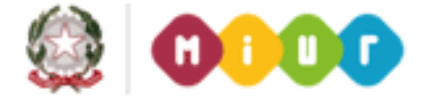

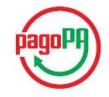

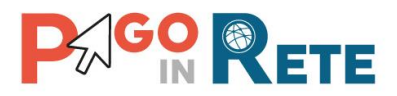

|      | erca rapp                                                                                                    | presentant                                                                                                    | te                                                                            |         |                                                                                       | Rapp                                                                                                    | resentante                                                                                                    |                                                                                                    |                                                                     |                                                                             |                |
|------|----------------------------------------------------------------------------------------------------|----------------------------------------------------------------------------------------------------|-------------------------------------------------------------------------------|---------|---------------------------------------------------------------------------------------|----------------------------------------------------------------------------------------------------|----------------------------------------------------------------------------------------------------|----------------------------------------------------------------------------------------------------|---------------------------------------------------------------------|-----------------------------------------------------------------------------|----------------|
| Codi | ice fiscale: *                                                                                                    |                                                                                                    |                                                                               |         |                                                                                       | <u> </u>                                                                                                    |                                                                                                    |                                                                                                    |                                                                     |                                                                             |                |
| RS   | TFSB67R71                                                                                                    | H501                                                                                                    |                                                                               |         |                                                                                       | Nome:                                                                                                    | Cognome:                                                                                                    |                                                                                                    |                                                                     |                                                                             |                |
|      |                                                                                                    | Cerca                                                                                                    | rappresentante                                                                |         |                                                                                       |                                                                                                    |                                                                                                    |                                                                                                    |                                                                     |                                                                             |                |
| _    |                                                                                                    |                                                                                                    |                                                                               |         |                                                                                       | Codice                                                                                                    | Fiscale: RSTFSE                                                                                                    | 367R71H501 E                                                                                                    | mail:                                                               |                                                                             |                |
| 5    |                                                                                                    |                                                                                                    |                                                                               |         |                                                                                       |                                                                                                    |                                                                                                    |                                                                                                    |                                                                     |                                                                             |                |
| Л    | _                                                                                                    |                                                                                                    |                                                                               |         |                                                                                       |                                                                                                    |                                                                                                    |                                                                                                    |                                                                     |                                                                             |                |
| V    |                                                                                                    |                                                                                                    |                                                                               |         |                                                                                       |                                                                                                    |                                                                                                    |                                                                                                    |                                                                     |                                                                             |                |
|      |                                                                                                    |                                                                                                    |                                                                               |         |                                                                                       |                                                                                                    |                                                                                                    |                                                                                                    |                                                                     |                                                                             | -              |
| Ever | nto di pagame                                                                                                    | ento Codice                                                                                                    | GRIC83300L16001                                                               | Causale | Visita alla Ca                                                                        | addella Si                                                                                                    | istina Stato N                                                                                                    | IOTIFICATO Sca                                                                                                    | denza 30/0                                                          | 6/2016                                                                      |                |
| _    |                                                                                                    |                                                                                                    | ( <b>T</b>                                                                    |         |                                                                                       |                                                                                                    |                                                                                                    | and all should a                                                                                                    |                                                                     | Ouring A                                                                    |                |
| ~    | FILT                                                                                                    | RA PER                                                                                                    | Tutti                                                                         |         |                                                                                       | \$ (c                                                                                                    | Cod. meccanografic 🗢                                                                                                    | Ind. di studio 🗢                                                                                                    | Classe 🗢                                                            | Sezione 🗢                                                                   |                |
| Ó    | FILT<br>CODICE                                                                                                    | RA PER                                                                                                    | Tutti                                                                         | ÷       | NOME                                                                                  | ¢ (c                                                                                                    | Cod. meccanografic \$ PLESSO SEDE \$                                                                                                    | Ind. di studio 🗘                                                                                                    | Classe <                                                            | Sezione 🗢                                                                   | D<br>K         |
| O    | FILTI<br>CODICE<br>3301N 330                                                                                                    | RA PER<br>FISCALE 🔶<br>D1N                                                                                                    | Tutti<br>COGNOME<br>ALBA                                                      | ÷       | NOME<br>GRETA                                                                         | ¢ (                                                                                                    | Cod. meccanografic<br>PLESSO SEDE<br>M83301N                                                                                                    | Ind. di studio<br>IND. DI STUDIO 💠<br>ORDINARIO                                                                                                    | Classe 🗢<br>CLASSE 🗢<br>2                                           | Sezione<br>SEZIONE 🗢<br>D                                                   | <br> <br>      |
|      | FILT<br>CODICE<br>3301N 330<br>3301N 330                                                                                             | RA PER<br>FISCALE 🔶<br>I1N<br>I1N                                                                                                    | Tutti<br>COGNOME<br>ALBA<br>BAR                                               | ¢       | NOME<br>GRETA<br>NICOLA I                                                             |                                                                                                    | Cod. meccanografic<br>PLESSO SEDE<br>M83301N<br>M83301N                                                                                                    | Ind. di studio<br>IND. DI STUDIO<br>ORDINARIO<br>ORDINARIO                                                                                                    | Classe \$ CLASSE \$ 2 2                                             | Sezione<br>SEZIONE 💠<br>D<br>D                                              | <br> <br> <br> |
|      | FILTI<br>CODICE<br>3301N 330<br>3301N 330<br>3301N 330                                                                               | RA PER<br>FISCALE \$<br>11N<br>11N                                                                                                    | Tutti<br>COGNOME<br>ALBA<br>BAR<br>BR(                                        | \$      | NOME<br>GRETA<br>NICOLA I<br>GIULIA                                                   | <ul> <li>C</li> <li>C</li></ul> | Cod. meccanografic<br>PLESSO SEDE<br>M83301N<br>M83301N<br>M83301N                                                                                                    | Ind. di studio<br>IND. DI STUDIO<br>ORDINARIO<br>ORDINARIO<br>ORDINARIO                                                                                            | Classe<br>CLASSE<br>2<br>2<br>2<br>2                                | Sezione 🗢<br>SEZIONE 🌩<br>D<br>D<br>D                                       | <br> <br>      |
|      | CODICE<br>3301N 330<br>3301N 330<br>3301N 330<br>3301N 330<br>3301N 330                                                              | FISCALE         \$           11N         11N           11N         11N           11N         11N           11N         11N                                                                                                    | Tutti<br>COGNOME<br>ALBA<br>BAR<br>BR(<br>CHIL'                               | ÷       | NOME<br>GRETA<br>NICOLA I<br>GIULIA<br>EMILIO                                         | <ul> <li>C</li> <li>C</li></ul> | Cod. meccanografic<br>PLESSO SEDE<br>M83301N<br>M83301N<br>M83301N<br>M83301N<br>M83301N                                                                                                    | IND. DI STUDIO<br>IND. DI STUDIO<br>ORDINARIO<br>ORDINARIO<br>ORDINARIO<br>ORDINARIO                                                                               | Classe<br>CLASSE<br>2<br>2<br>2<br>2<br>2<br>2<br>2                 | Sezione 🗢<br>SEZIONE 🌩<br>D<br>D<br>D<br>D                                  | l<br>v         |
|      | FILTI<br>CODICE<br>3301N 330<br>3301N 330<br>3301N 330<br>3301N 330<br>3301N 330                                                     | RA PER<br>FISCALE \$<br>11N<br>11N<br>11N<br>11N<br>11N                                                                                                    | COGNOME<br>ALBA<br>BAR<br>BR(<br>CHIL<br>FERR.                                | \$      | NOME<br>GRETA<br>NICOLA I<br>GIULIA<br>EMILIO<br>ANDREA                               | +         C           +         C                                                                                                    | Cod. meccanografic            PLESSO SEDE            M83301N            M83301N            M83301N            M83301N            M83301N            M83301N            M83301N            M83301N            M83301N                                                                                                    | Ind. di studio ¢ IND. DI STUDIO ¢ ORDINARIO ORDINARIO ORDINARIO ORDINARIO ORDINARIO ORDINARIO                                                                      | Classe \$ CLASSE \$ CLASSE \$ 2 2 2 2 2 2 2 2 2 2 2 2 2 2 2 2 2 2 2 | Sezione 🗢<br>SEZIONE 🌩<br>D<br>D<br>D<br>D<br>D<br>D<br>D                   |                |
|      | FILTI<br>CODICE<br>3301N 330<br>3301N 330<br>3301N 330<br>3301N 330<br>3301N 330<br>3301N 330                                        | FISCALE         •           11N         •           11N         •           11N         •           11N         •           11N         •           11N         •           11N         •           11N         •           11N         •           11N         •           11N         •           11N         •           11N         • | Tutti<br>COGNOME<br>ALBA<br>BAR<br>BR(<br>CHIL<br>FERR.<br>GO                 | \$      | NOME<br>GRETA<br>NICOLA I<br>GIULIA<br>EMILIO<br>ANDREA<br>STEFANO                    | <ul> <li>↓</li> <li>↓</li></ul> | PLESSO SEDE         Ф           M83301N         M83301N           M83301N         M83301N           M83301N         M83301N           M83301N         M83301N           M83301N         M83301N           M83301N         M83301N           M83301N         M83301N                                                                                                    | Ind. di studio ¢ IND. DI STUDIO ¢ ORDINARIO ORDINARIO ORDINARIO ORDINARIO ORDINARIO ORDINARIO ORDINARIO ORDINARIO                                                  | Classe \$ CLASSE \$ CLASSE \$ 2 2 2 2 2 2 2 2 2 2 2 2 2 2 2 2 2 2 2 | Sezione<br>SEZIONE 💠<br>D<br>D<br>D<br>D<br>D<br>D<br>D<br>D<br>D           |                |
|      | FILTI<br>CODICE<br>3301N 330<br>3301N 330<br>3301N 330<br>3301N 330<br>3301N 330<br>3301N 330<br>3301N 330<br>3301N 330              | FISCALE            FISCALE            MIN            MIN            MIN            MIN            MIN            MIN            MIN            MIN            MIN            MIN            MIN            MIN                                                                                                    | Tutti<br>COGNOME<br>ALBA<br>BAR<br>BR(<br>CHIL'<br>FERR.<br>GO<br>LAMII       | ÷       | NOME<br>GRETA<br>NICOLA I<br>GIULIA<br>EMILIO<br>ANDREA<br>STEFANO<br>VIOLA           | C     C     C     C     C     C     C     C     C     C     C     C     C     C     C     C     C     C     C     C     C     C                                                                                                        | Cod. meccanografic <ul> <li>PLESSO SEDE</li> <li>M83301N</li> <li>M83301N</li></ul> | Ind. di studio ¢ IND. DI STUDIO ¢ ORDINARIO ORDINARIO ORDINARIO ORDINARIO ORDINARIO ORDINARIO ORDINARIO ORDINARIO ORDINARIO                                        | Classe \$ CLASSE \$ CLASSE \$ 2 2 2 2 2 2 2 2 2 2 2 2 2 2 2 2 2 2 2 | Sezione<br>SEZIONE 💠<br>D<br>D<br>D<br>D<br>D<br>D<br>D<br>D<br>D<br>D<br>D |                |
|      | FILTI<br>CODICE<br>3301N 330<br>3301N 330<br>3301N 330<br>3301N 330<br>3301N 330<br>3301N 330<br>3301N 330<br>3301N 330<br>3301N 330 | FISCALE            FISCALE            MIN            MIN            MIN            MIN            MIN            MIN            MIN            MIN                                                                                                    | Tutti<br>COGNOME<br>ALBA<br>BAR<br>BR(<br>CHIL<br>FERR,<br>GO<br>LAMII<br>MUS | \$      | NOME<br>GRETA<br>NICOLA I<br>GIULIA<br>EMILIO<br>ANDREA<br>STEFANO<br>VIOLA<br>MARTIP |                                                                                                    | Cod. meccanografic <ul> <li>PLESSO SEDE</li> <li>M83301N</li> <li>M83301N</li></ul> | Ind. di studio<br>IND. DI STUDIO<br>ORDINARIO<br>ORDINARIO<br>ORDINARIO<br>ORDINARIO<br>ORDINARIO<br>ORDINARIO<br>ORDINARIO<br>ORDINARIO<br>ORDINARIO<br>ORDINARIO | Classe \$ CLASSE \$ CLASSE \$ 2 2 2 2 2 2 2 2 2 2 2 2 2 2 2 2 2 2 2 | Sezione 🔶 SEZIONE 🌩 D D D D D D D D D D D D D D D D D D D                   |                |

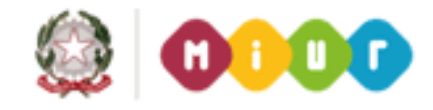

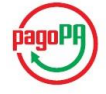

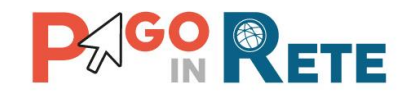

**12** Una volta salvata l'associazione il sistema modifica l'icona funzionale in corrispondenza dell'evento associato. L'utente DSGA/AA può modificare l'associazione eliminando in parte o del tutto i partecipanti dell'evento di pagamento precedentemente associati.

| CODICE         | CAUSALE                 | STATO        | SCADENZA   |   |
|----------------|-------------------------|--------------|------------|---|
| MPC25000516004 | Viaggio a Parigi        | NOTIFICATO   | 25/03/2016 | 0 |
| MPC25000516000 | Contributo per Giuliano | NOTIFICATO   | 29/02/2016 | 0 |
| MPC25000516001 | Viaggio di test         | NOTIFICATO   | 30/06/2016 | 0 |
| MPC25000516002 | Viaggio a Parigi        | NOTIFICATO   | 31/05/2016 | 0 |
| MPC25000516003 | Viaggio a Parigi        | DA_APPROVARE | 31/05/2016 | 0 |
| MPC25000516005 | Viaggio a Parigi        | NOTIFICATO   | 30/06/2016 |   |

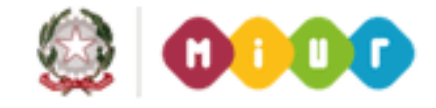

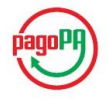

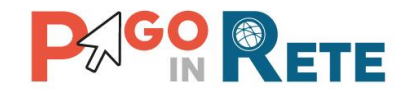

# 13.Dati aggiuntivi Scuola

Attraverso questa funzione l'utente DSGA/AA può visualizzare i dati anagrafici della scuola pre caricati a sistema e inserire il codice GS1 Indi Cod. L'utente DSGA/AA accede alle Funzioni di configurazione e seleziona la voce di menu "Dati aggiuntivi scuola" per accedere alla pagina corrispondente.

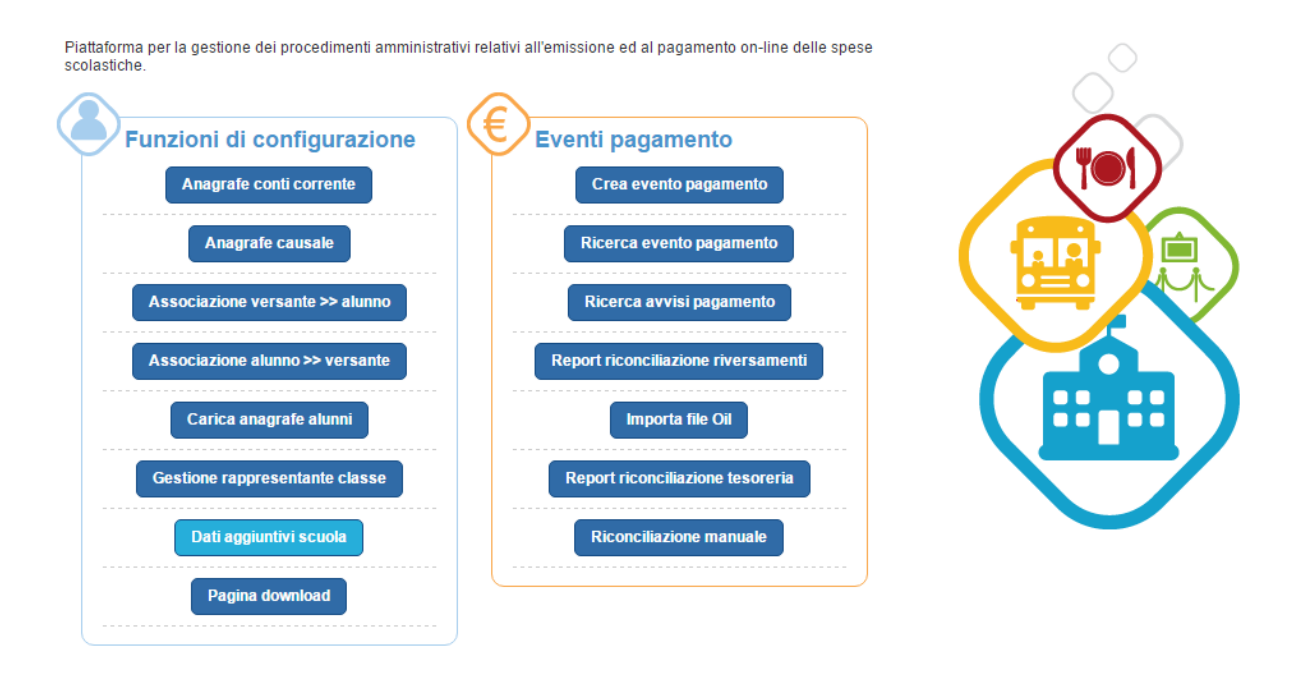

**1** Il sistema visualizza i dati anagrafici dell'istituto scolastico pre caricati a sistema, tra i quali non è presente il codice Indicod.

2 Per inserire il codice Indicod l'utente DSGA/AA attiva il pulsante "Inserisci Indicod".

**3** Nel caso in cui l'utente DSGA/AA non voglia inserire il codice, ma solo visualizzare i dati, per uscire dalla pagina attiva il pulsante "Chiudi".

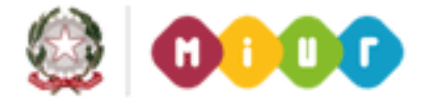

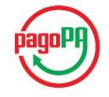

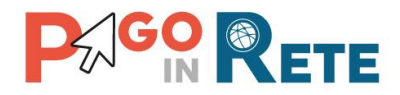

| Codice Plesso/Sede: ERK083300KX    | Cap Scuola: 00000                               |  |
|------------------------------------|-------------------------------------------------|--|
| Anno Scolastico: 2015/16           | Telefono Scuola: 2222222                        |  |
| Cod. Indicod: 1                    | Fax Scuola: 11111111                            |  |
| Denominazione Scuola: Scuola nuova | Indirizzo Mail Scuola: abcdefghi.@istruzione.it |  |
| ndirizzo Scuola: VIA Roma          | Indirizzo Web Scuola:                           |  |
| Sede Scuola: Napoli                | Tipologia Scuola: ISTITUTO COMPRENSIVO          |  |

- **4** L'utente DSGA/AA inserisce il codice Indicod della Scuola.
- **5** Nel caso in cui l'utente DSGA/AA non voglia salvare il codice inserito attiva il pulsante "Annulla".
- 6 Per salvare il codice inserito l'utente DSGA/AA attiva il pulsante "Salva".
- **7** Per uscire dalla pagina l'utente DSGA/AA attiva il pulsante "Chiudi".

| Telefono Scuola: 22222222                       |
|-------------------------------------------------|
| Fax Scuola: 11111111                            |
| Indirizzo Mail Scuola: abcdefghi.@istruzione.it |
| Indirizzo Web Scuola:                           |
| Tipologia Scuola: ISTITUTO COMPRENSIVO          |
|                                                 |

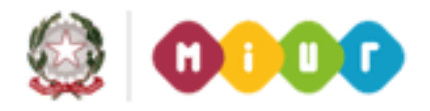

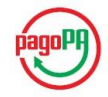

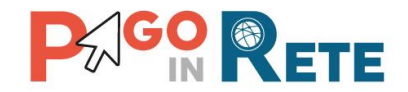

# 14. Pagina download

Attraverso questa funzione l'utente DSGA/AA può scaricare i dati anagrafici degli alunni presenti nell'anagrafica SIDI e scaricare i convertitori per importare le associazioni alunnigenitori (<u>Cap.7</u>), per l'inserimento delle anagrafiche degli alunni (<u>Cap. 8</u>), per importare il piano dei conti (<u>Cap. 9</u>) e per importare gli accertamenti (<u>Cap. 10</u>).

L'utente DSGA/AA accede alle Funzioni di configurazione e seleziona la voce di menu "Pagina download" per accedere alla pagina corrispondente.

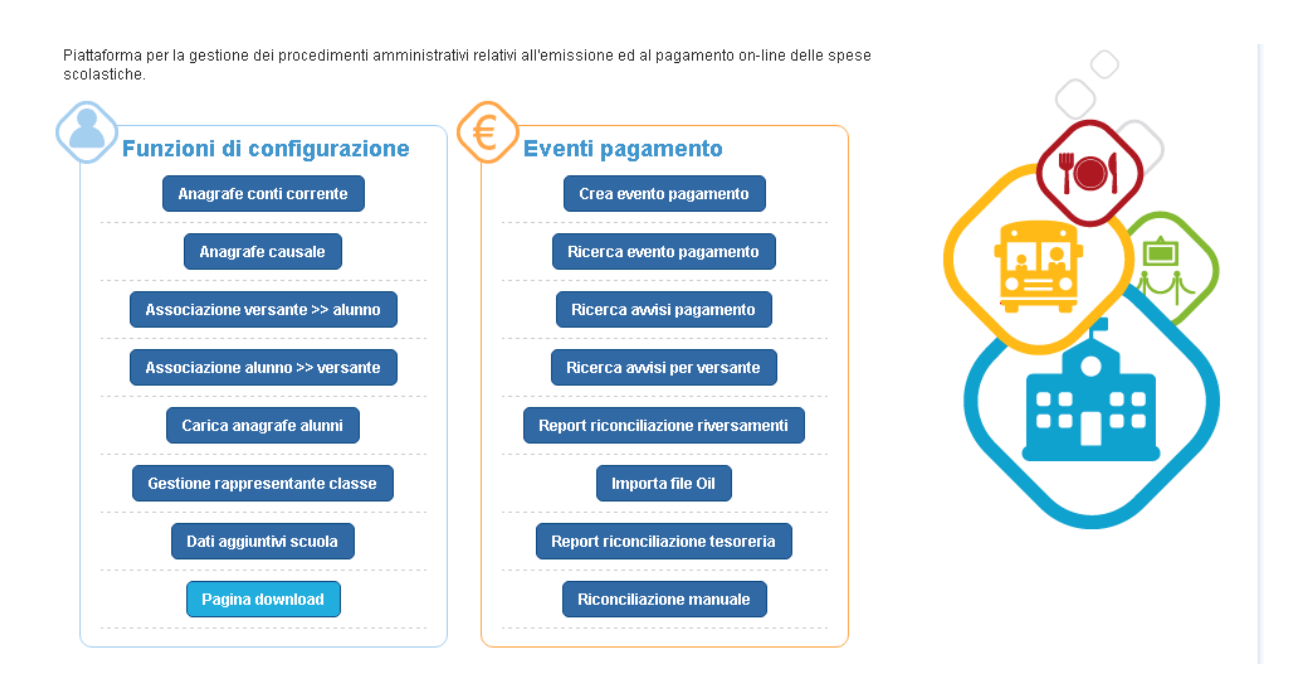

**1** Per scaricare i dati anagrafici degli alunni presenti nella base dati di SID l'utente DSGA/AA seleziona il pulsante "Anagrafe alunni da SIDI". Il sistema esegue il download di un file in formato Excel contenente i dati anagrafici degli alunni.

**2** Per scaricare il file predisposto per l'inserimento dell'anagrafica degli alunni e l'esportazione nel formato compatibile con il sistema PagoInRete l'utente DSGA/AA seleziona il pulsante "Convertitore dati alunni". Il sistema esegue il download di un file in formato Excel con attivazione macro (xlsm). Il nome del file è ConvertitoreDatiAlunni.xlsm.

Il file contiene le istruzioni per la compilazione e per la creazione del file di anagrafica in formato compatibile per il caricamento nel sistema PagoInRete.

**3** Per scaricare il file predisposto per l'inserimento delle associazioni alunni-genitori e l'esportazione nel formato compatibile con il sistema PagoInRete l'utente DSGA/AA seleziona il pulsante "Convertitore associazioni". Il sistema esegue il download di un file in formato Excel con attivazione macro (xlsm). Il nome del file è ConvertitoreAssociazioni.xlsm.

Il file contiene le istruzioni per la compilazione e per la creazione del file di anagrafica in formato compatibile per il caricamento nel sistema PagoInRete.

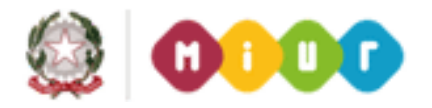

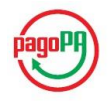

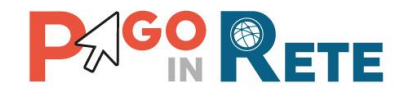

**4** Per scaricare il file predisposto per l'inserimento delle voci del Piano dei conti e l'esportazione nel formato compatibile con il sistema PagolnRete l'utente DSGA/AA seleziona il pulsante "Convertitore piano dei conti". Il sistema esegue il download di un file in formato Excel con attivazione macro (xlsm). Il nome del file è Convertitore PianoDeiConti.xlsm. Il file contiene le istruzioni per la compilazione e per la creazione del file con le voci del piano dei conti in formato compatibile per il caricamento nel sistema PagoInRete.

**5** Per scaricare il file predisposto per l'inserimento degli accertamenti e l'esportazione nel formato compatibile con il sistema PagoInRete l'utente DSGA/AA seleziona il pulsante "Convertitore accertamenti". Il sistema esegue il download di un file in formato Excel con attivazione macro (xlsm). Il nome del file è ConvertitoreAccertamenti.xlsm.

Il file contiene le istruzioni per la compilazione e per la creazione del file con le voci del piano dei conti in formato compatibile per il caricamento nel sistema PagoInRete.

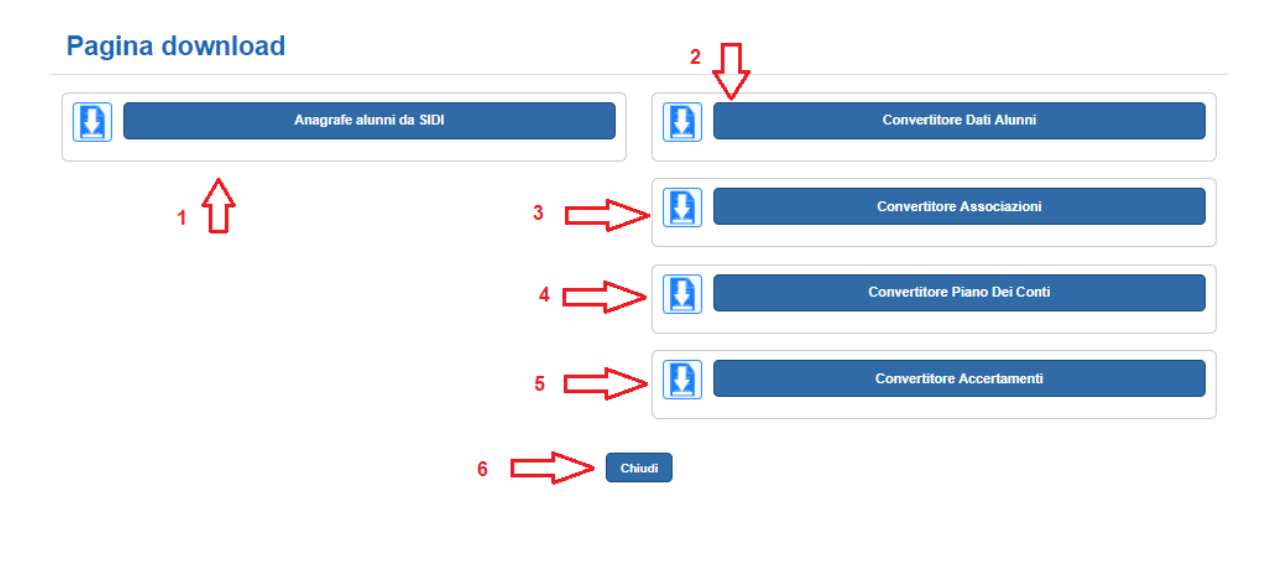

6 Per uscire dalla pagina e tornare alla Home Page l'utente attiva il pulsante "Chiudi".

<u>FINE</u>

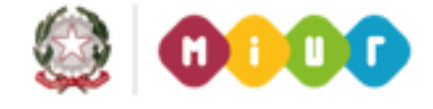

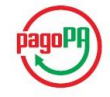